# Windows Server

## **Document d'exploitation**

## Kim LAUGAUDIN

LAUGAUDIN Kim

## Table des matières

| 1. | Définition                                    | 2    |
|----|-----------------------------------------------|------|
| 2. | Prérequis                                     | 3    |
| 3. | Installation                                  | 4    |
| 4. | Configuration                                 | 10   |
| 5. | Fonctionnement                                | 15   |
|    | 5.1. Installation des Rôles AD DS, DHCP & DNS | 15   |
|    | 5.2. Configuration des Rôles                  | 21   |
|    | A. DHCP                                       | 21   |
|    | B. AD DS                                      | . 29 |

## 1.Définition

**Windows Server** est un système d'exploitation pour serveur par Microsoft. Il fournit toutes les capacités, fonctionnalités des mécanismes de fonctionnement d'un OS pour serveur standard.

Il propose ainsi différents services orientés serveur, comme la possibilité d'héberger un site web, la gestion des ressources entre les différents utilisateurs et applications, ainsi que des fonctionnalités de messagerie et de sécurité. Il est compatible avec la plupart des langages de programmation web et systèmes de bases de données comme .NET Core, ASP.NET, PHP, MySQL et MS SQL.

Parmi les fonctionnalités serveur, on compte les services Windows Deployment, les services DHCP, ou encore les services Active Directory Domain... Ces différentes fonctionnalités permettent le déploiement à distance d'un OS sur d'autres machines, la création d'une adresse IP statique pour les machines clients, le contrôle du domaine réseau permettant de joindre d'autres ordinateurs à un domaine, ou encore la création d'utilisateurs du domaine.

On retrouve également des fonctionnalités comme SMB Direct pour le partage de fichier, ou encore la prise en charge du Resilient File System.

# 2. Prérequis

Pour ce faire, nous utiliserons :

- 1. Fichier Windows-Server-2019.ISO
- 2. Création d'une machine virtuelle (sur le serveur Proxmox)
- 3. Création et Installation du Serveur Windows 2019

Windows Server va nécessiter de respecter quelques prérequis pour fonctionner correctement. En fonction du rôle du serveur, il est nécessaire d'adapter les caractéristiques du serveur afin de respecter les besoins matériels et logiciels du rôle ou logiciel installé.

Le serveur doit être équipé d'un processeur 64 bits cadencé à 1,4 Ghz. De plus, il est nécessaire d'avoir un minimum de 512 Mo de mémoire RAM pour l'installation en mode Core (sans interface graphique) et 2 Go minimum pour un serveur avec l'expérience utilisateur.

L'espace disque minimum pour la partition système est de 32 Go, mais il est fortement recommandé d'avoir au minimum 60 Go d'espace libre au niveau de la partition système.

Une fois la machine virtuelle créée nous installerons Windows serveur.

## 3. Installation

Au lancement de l'installation, sélectionnez la langue, le format horaire et monétaire ainsi que la méthode d'entrée du clavier.

| Windows Server* 2019                                                      |                 |
|---------------------------------------------------------------------------|-----------------|
|                                                                           |                 |
| Langue à installer: <mark>Français (France)</mark>                        | <b>•</b>        |
| Eormat horaire et monétaire Français (France)                             |                 |
| Clavier ou méthode d'entrée : Français                                    |                 |
| Entrez la langue et les préférences de votre choix et cliquez sur Suivant | pour continuer. |
| I Microsoft Corporation. Tous droks viservés                              | Suiva           |

Sélectionnez le système d'exploitation à installer. Dans notre cas nous installerons **Windows Server 2019 expérience de Bureau** qui apporte une solution graphique :

LAUGAUDIN Kim

**BTS SIO SISR** 

4

| Système d'exploitation     Architecture     Date de modi       Windows Server 2019 Standard     x64     05/08/2021       Windows Server 2019 Datacenter     x64     05/08/2021       Windows Server 2019 Datacenter (expérience de bureau)     x64     05/08/2021       Description :     Cette option installe l'environnement graphique Windows complet, qui utilise de l'espace disque supplémentaire. Il peut être utile si vous souhaitez utiliser le bureau Windows ou une application qui en a besoin.  | Sélectionner le système d'exploitation à installer    |              |              |    |
|----------------------------------------------------------------------------------------------------|-------------------------------------------------------|--------------|--------------|----|
| Windows Server 2019 Standard (copérience de bureau)       s64       05/08/2021         Windows Server 2019 Standard (copérience de bureau)       s64       05/08/2021         Windows Server 2019 Datacenter (expérience de bureau)       s64       05/08/2021         Description :       Cette option installe l'environnement graphique Windows complet, qui utilise de l'espace disque supplémentaire. Il peut être utile si vous souhaitez utiliser le bureau Windows ou une application qui en a besoin. | Système d'exploitation                                | Architecture | Date de modi |    |
| Windows Server 2019 Datacenter       x64       05/08/2021         Windows Server 2019 Datacenter (expérience de bureau)       x64       05/08/2021         Windows Server 2019 Datacenter (expérience de bureau)       x64       05/08/2021         Description :       Cette option installe l'environnement graphique Windows complet, qui utilise de l'espace disque supplémentaire. Il peut être utile si vous souhaitez utiliser le bureau Windows ou une application qui en a besoin.                    | Windows Server 2019 Standard                          | x64          | 05/08/2021   |    |
| Windows Server 2019 Datacenter       x64       05/08/2021         Windows Server 2019 Datacenter (expérience de bureau)       x64       05/08/2021         Description :       Cette option installe l'environnement graphique Windows complet, qui utilise de l'espace disque supplémentaire. Il peut être utile si vous souhaitez utiliser le bureau Windows ou une application qui en a besoin.                                                                                                    | Windows Server 2019 Standard (expérience de bureau)   | x64          | 05/08/2021   |    |
| Windows Server 2019 Datacenter (expérience de bureau)       x64       05/08/2021         Description :       Cette option installe l'environnement graphique Windows complet, qui utilise de l'espace disque supplémentaire. Il peut être utile si vous souhaitez utiliser le bureau Windows ou une application qui en a besoin.                                                                                                    | Windows Server 2019 Datacenter                        | x64          | 05/08/2021   |    |
| Description :<br>Cette option installe l'environnement graphique Windows complet, qui utilise de l'espace disque<br>supplémentaire. Il peut être utile si vous souhaitez utiliser le bureau Windows ou une application<br>qui en a besoin.<br>Suivant                                                                                                    | Windows Server 2019 Datacenter (expérience de bureau) | x64          | 05/08/2021   |    |
| Sulvant                                                                                                    |                                                       |              |              |    |
|                                                                                                    |                                                       |              | Suiva        | nt |

Pour commencer, nous devons accepter les conditions du contrat de licence.

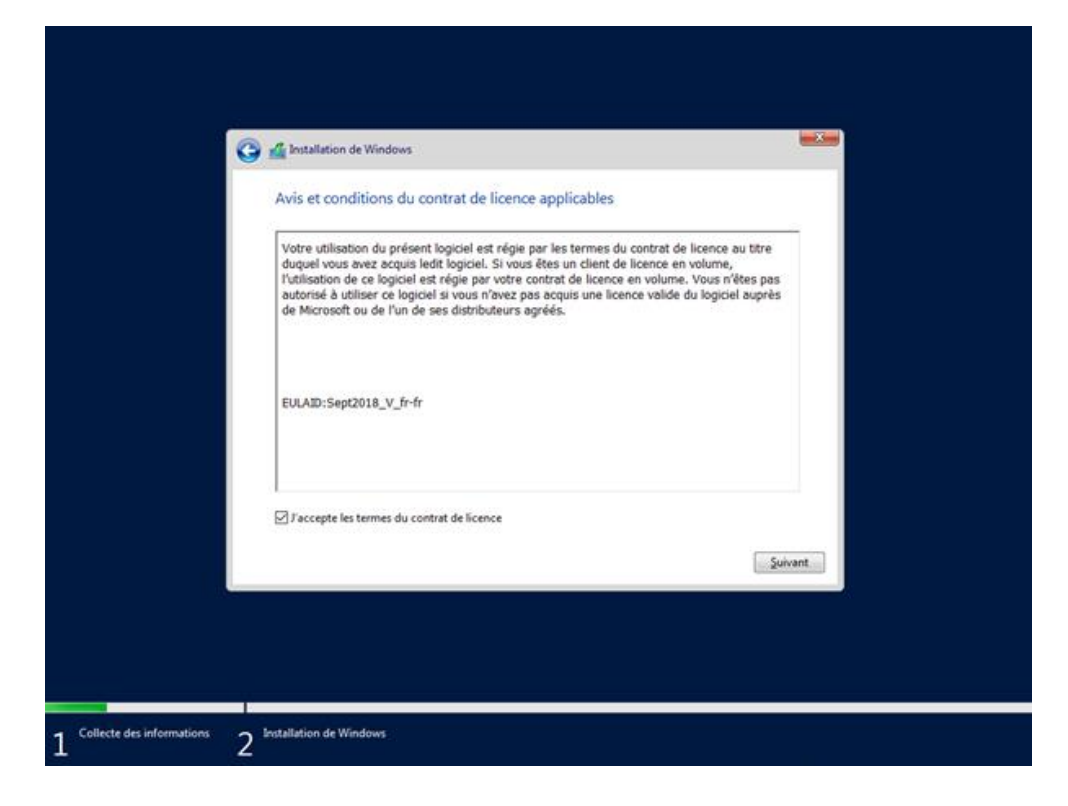

Sélectionnez le type d'installation souhaité. Dans notre cas de figure, nous avons choisi l'installation personnalisée qui ne conserve pas les fichiers d'un autre OS Windows déjà installé avant d'accepter les conditions d'utilisation. Nous pouvons donc lancer l'installation (qui prend un certain temps).

LAUGAUDIN Kim

**BTS SIO SISR** 

6

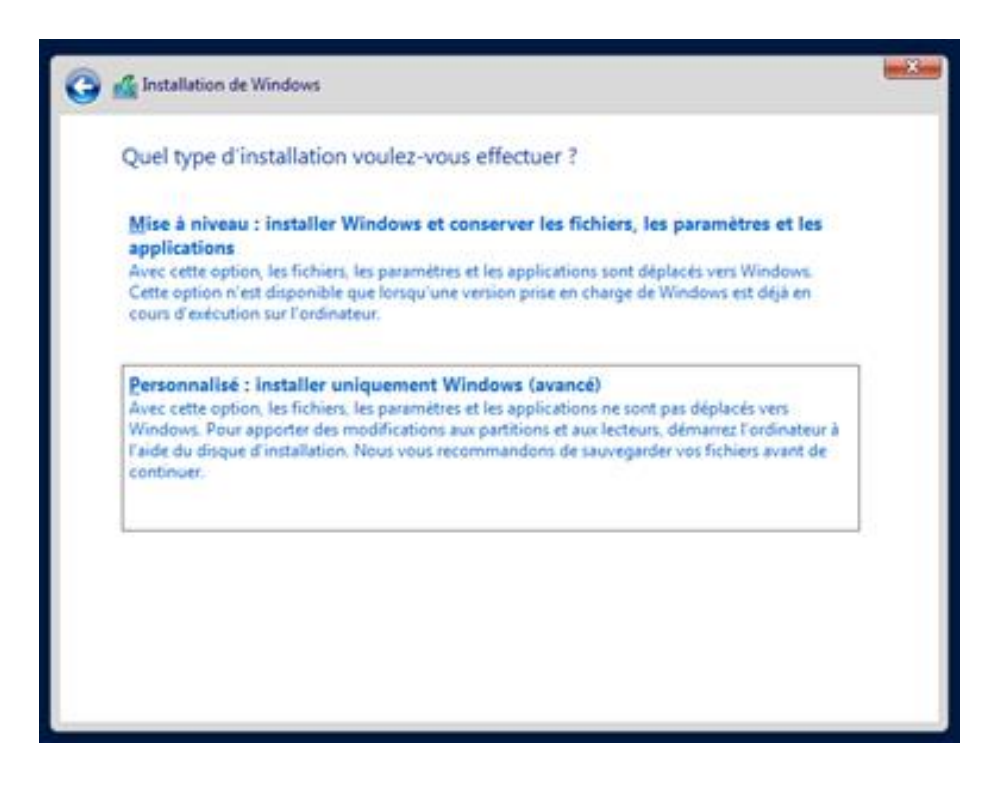

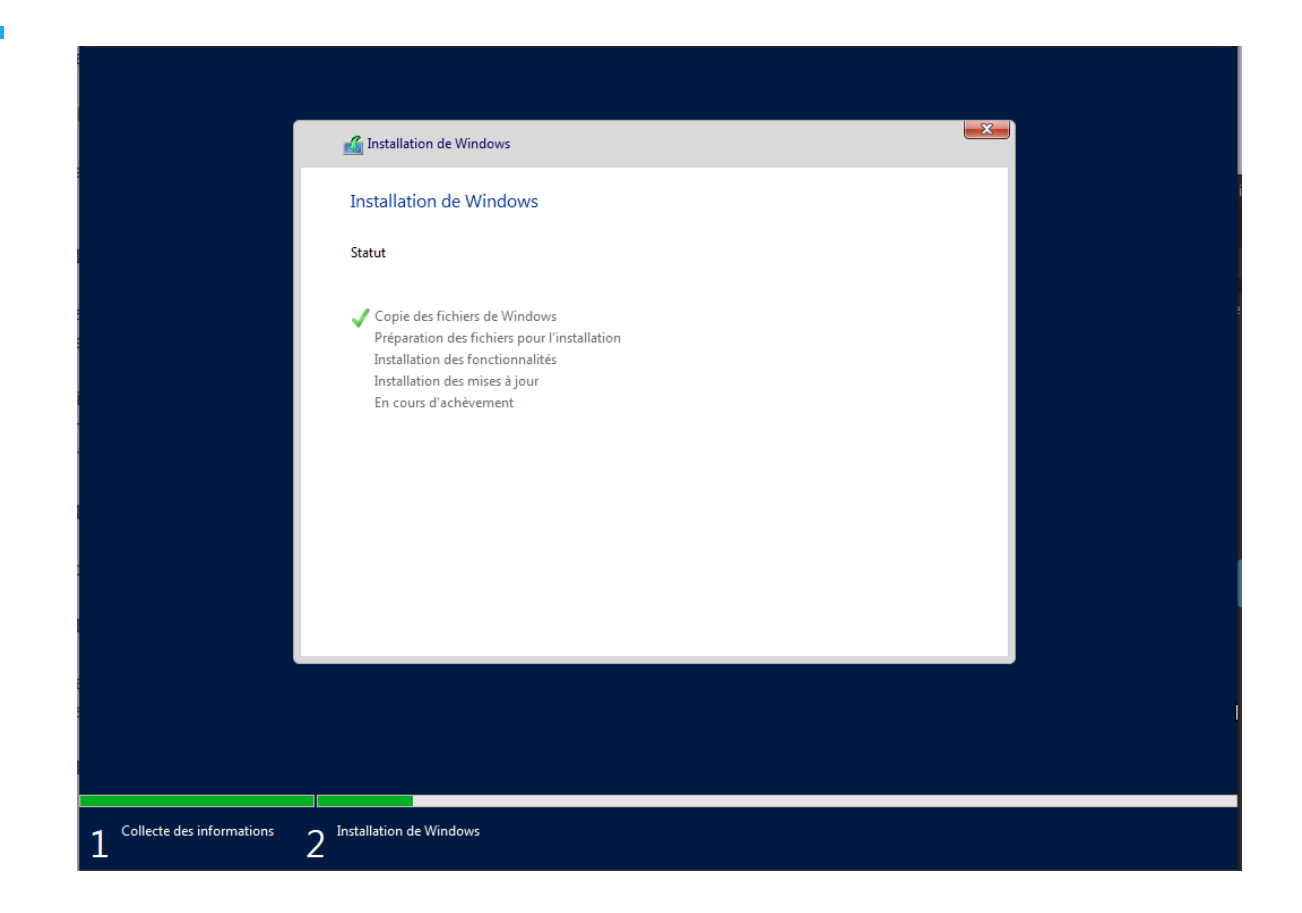

L'étape suivante nous permet de sélectionner le lecteur (disque dur) sur lequel Windows serveur sera installé. L'exemple suivant est l'exemple d'une machine virtuelle créée pour cette documentation. Sur notre infrastructure, le disque utilisé fait 4.49 TiB.

| Installation de Wind<br>Où souhaitez-voi | iows<br>us installer Windows | ?             |                 | X       |  |
|------------------------------------------|------------------------------|---------------|-----------------|---------|--|
| Nom                                      |                              | Taille totale | Espace libre Ty | be      |  |
| ☆ Actualiser                             | X Supprimer                  | Eormater      | * Nouvgau       |         |  |
|                                          |                              |               |                 | Suivant |  |

# 4. Configuration

L'installation étant à présent effectuée, nous procéderons par la suite à la configuration. Plusieurs choses sont à paramétrer avant d'utiliser Windows Server. À commencer par le choix du mot de passe qui doit respecter certaines normes imposées par le système (Une majuscule, un chiffre, et un symbole sur 8 caractères minimum).

| Tapez un mot de passe<br>connecter automatique | pour le compte Administrateur i<br>ment à cet ordinateur. | intégré que vous pouvez u | itiliser pour vous |  |
|------------------------------------------------|-----------------------------------------------------------|---------------------------|--------------------|--|
| Nom d'utilisateur                              | Administrateur                                            |                           |                    |  |
| Mot de passe                                   |                                                           |                           |                    |  |
| Entrez de nouveau le<br>mot de passe           |                                                           |                           |                    |  |
|                                                |                                                           |                           |                    |  |
|                                                |                                                           |                           |                    |  |
|                                                |                                                           |                           |                    |  |
|                                                |                                                           |                           |                    |  |

Une fois le mot de passe défini, se connecter à la session afin de se rendre sur le gestionnaire de serveur et y commencer sa configuration (dhcp, ad ds, rôles...).

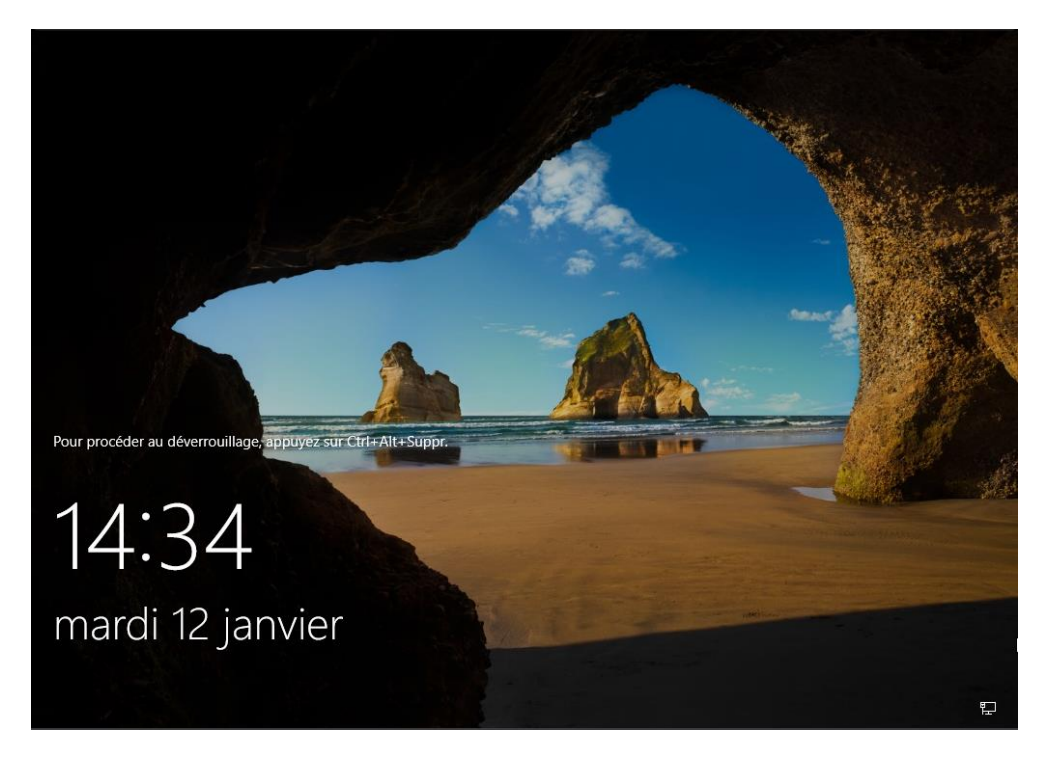

ici, l'écran de verrouillage, les touches CTRL+ALT+SUP nous permettent d'avoir accès au champs permettant de sélectionner un utilisateur et d'entrer un mot de passe

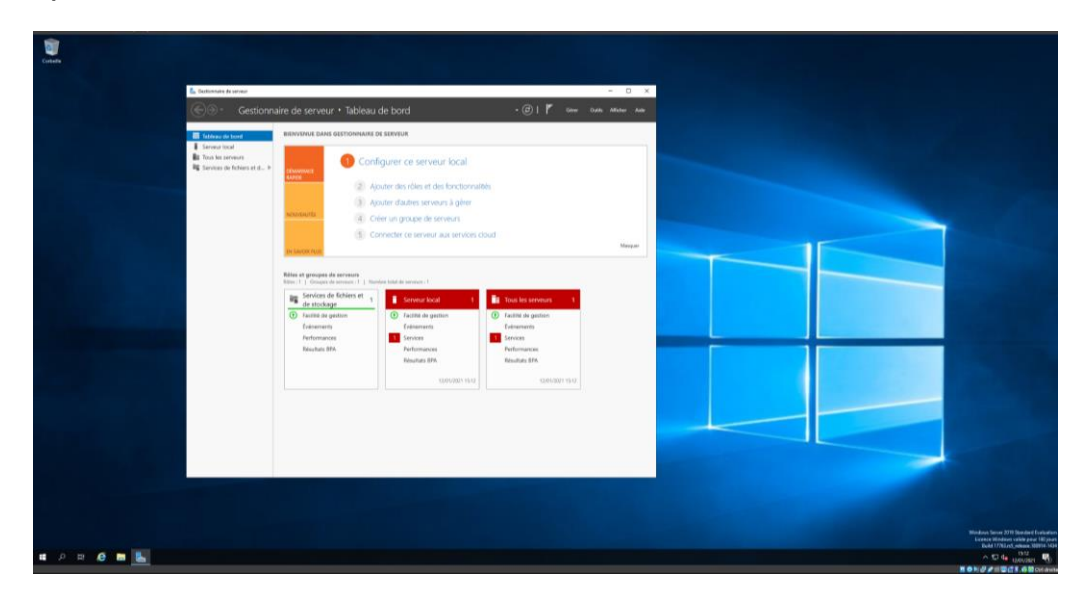

Il est aussi nécessaire de donner à Windows Server une IP Fixe. Afin que les différentes machines connectées au réseau puissent communiquer entre elles.

LAUGAUDIN Kim

Pour se faire, il nous faut modifier les paramètres réseaux. Accessible dans : *"modifier les options d'adaptateur"* qui nous permet d'accéder aux paramètres de la carte réseau en cliquant dessus.

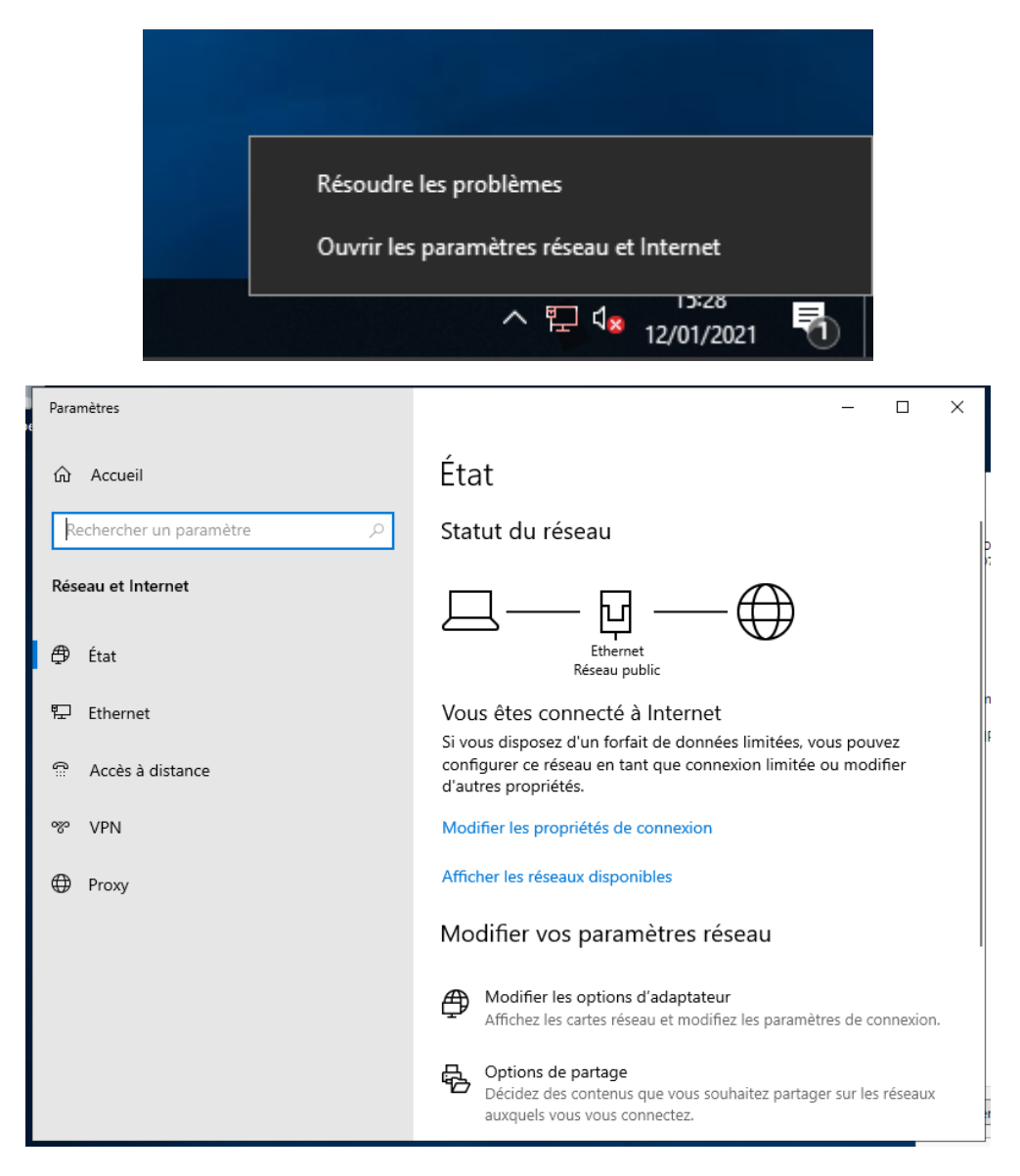

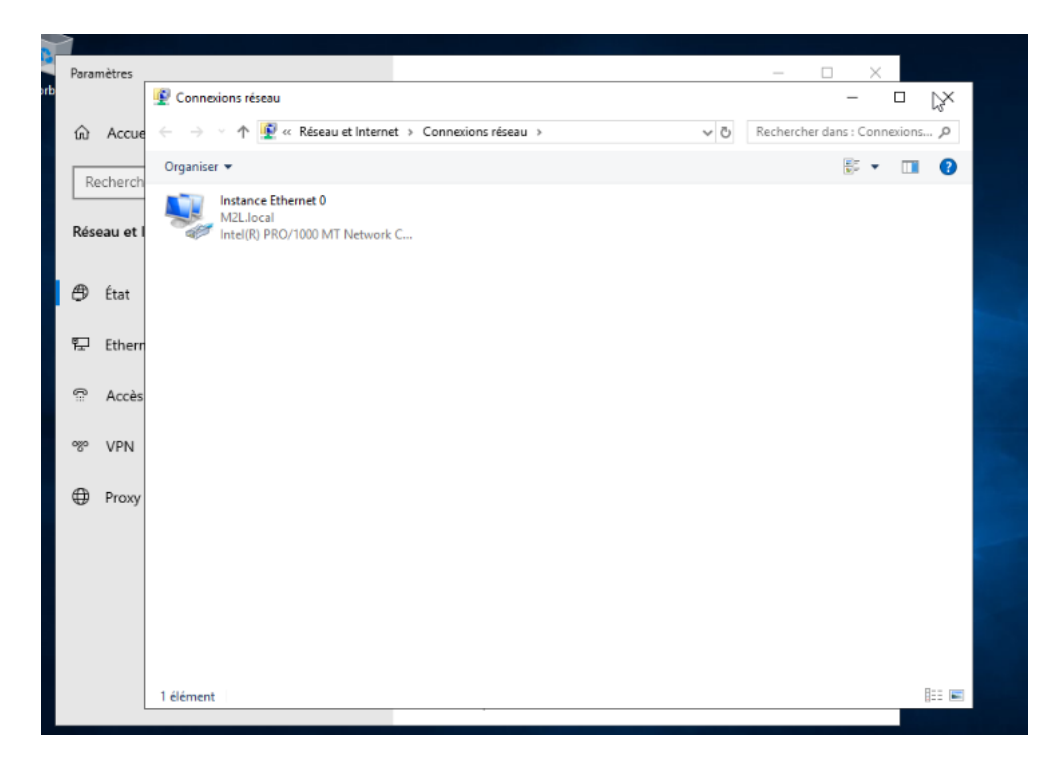

Nous cliquons sur "*Propriétés*" qui s'ouvre dans une autre fenêtre, puis doublecliquons sur "*Protocole Internet Version 4*".

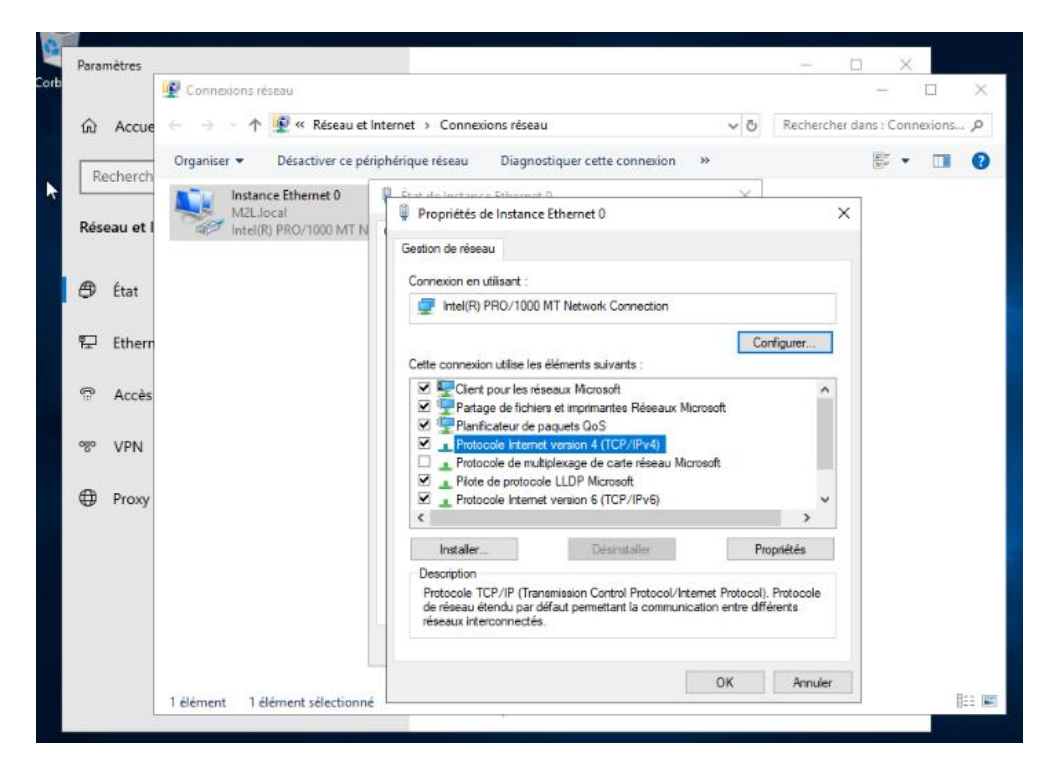

Nous choisissons **"Utiliser l'adresse IP suivante**", puis paramétrons les champs suivants: **Adresse IP, Masque de sous réseau, Passerelle par défaut** et **Serveur DNS préféré.** 

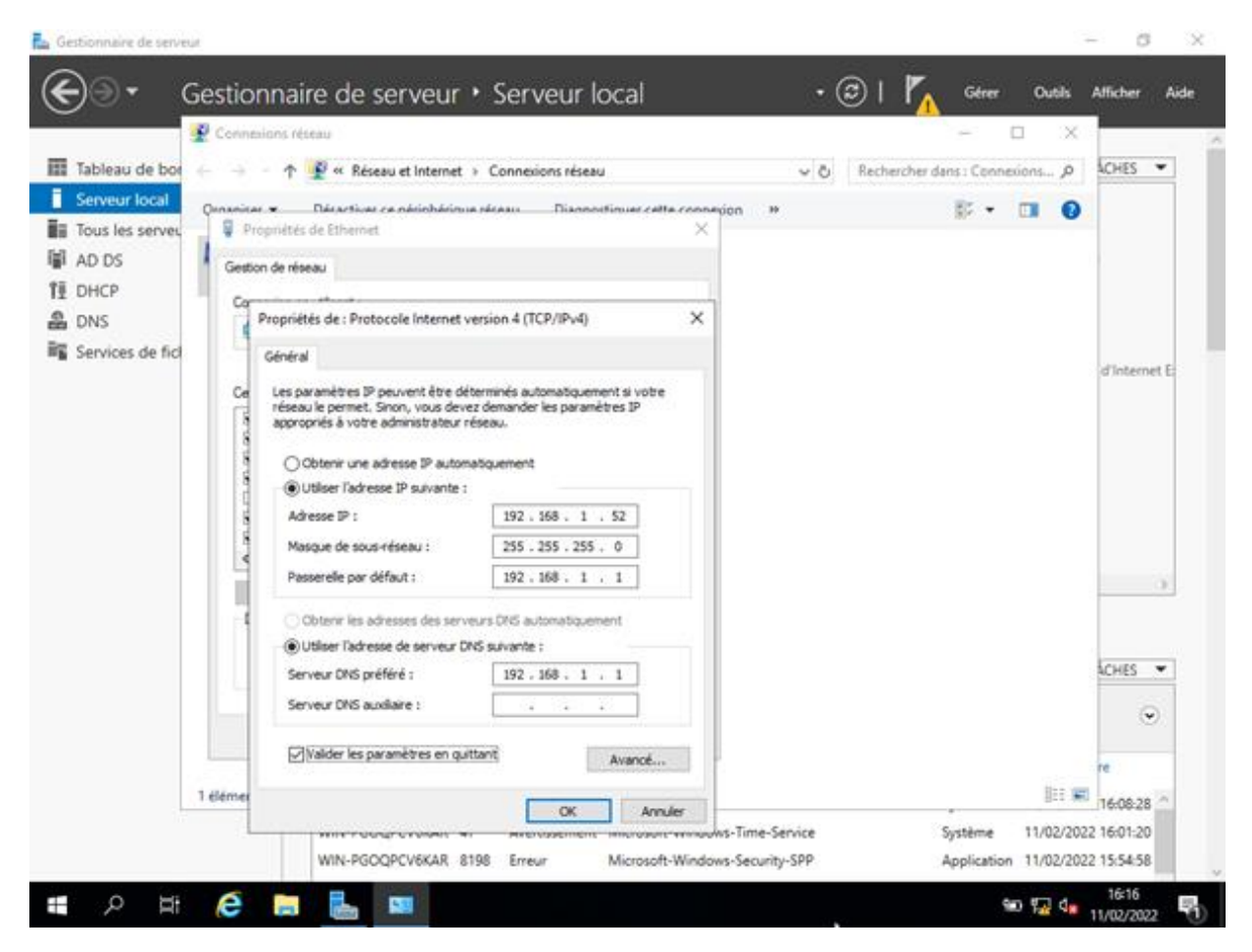

# 5. Fonctionnement

L'installation et la configuration terminées, nous pouvons donc procéder à celles des rôles qui sont encore inexistants à ce stade. Pour ce faire, il nous faut retourner sur le gestionnaire de serveur et choisir l'option "*Ajouter des rôles et fonctionnalités*" dans l'onglet "*Gérer*".

## 5.1. Installation des Rôles AD DS, DHCP & DNS

Cliquez sur "Gérer" puis, "Ajouter des rôles et des fonctionnalités"

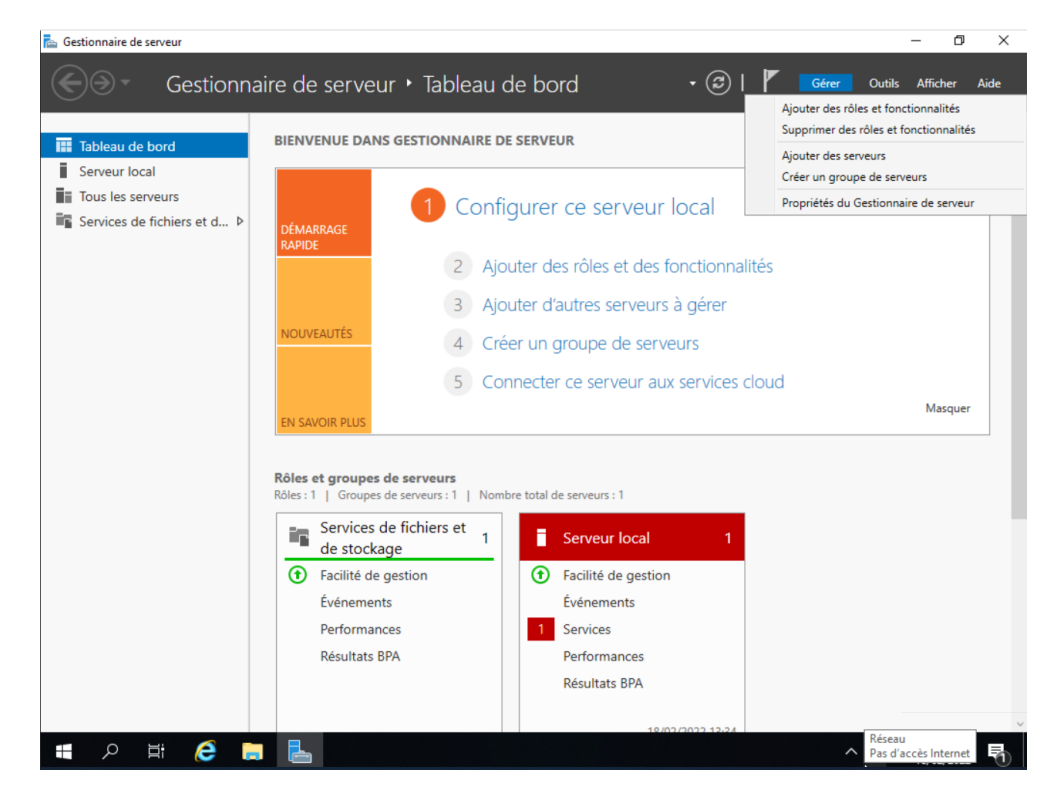

L'écran suivant apparaît, cliquez sur "Suivant"

LAUGAUDIN Kim

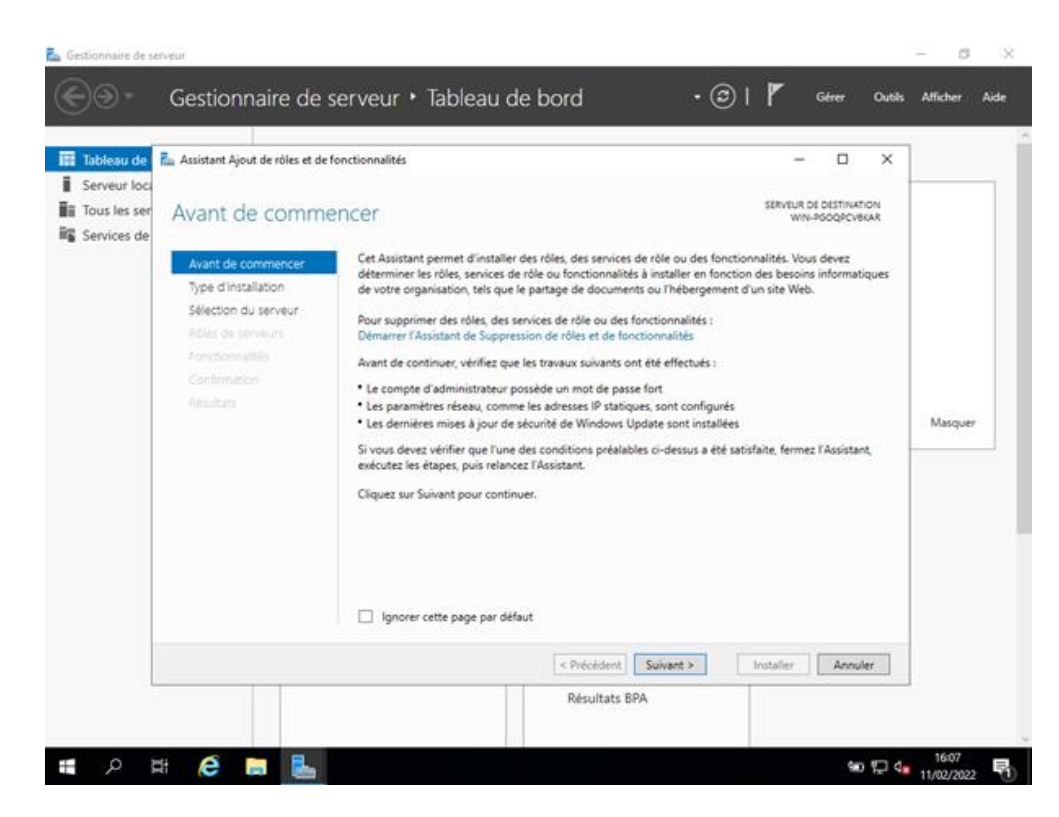

Nous souhaitons ajouter des rôles à notre serveur, nous sélectionnons donc "Installation basée sur un rôle ou une fonctionnalité"

| Tableau de                                  | 📠 Assistant Ajout de rôles et de                                                                                                    | fonctionnalités                                                                                                    | - 🗆 ×                                                                                                    |         |
|---------------------------------------------|----------------------------------------------------------------------------------------------------|----------------------------------------------------------------------------------------------------|----------------------------------------------------------------------------------------------------|---------|
| Serveur locc<br>Tous les ser<br>Services de | Sélectionner le to<br>Avant de commencer<br>Type d'installation<br>Sélection du serveur<br>Rose de serveur<br>Fonctionnalise<br>Confirmation<br>Resultatio | <ul> <li>Sélectionnez le type d'installation. Vous pouvez ins<br/>ordinateur physique ou virtuel en fonctionnement,</li> <li>Installation basée sur un rôle ou une fonctio<br/>Configurez un serveur unique en ajoutant des ré<br/>Configurez un serveur unique en ajoutant des ré<br/>Installation des services Bureau à distance<br/>Installez les services de rôle nécessaires à l'infras<br/>déployer des bureaux basés sur des ordinateurs</li> </ul> | SERVEUR DE DESTINATION<br>WIN-ROOPCYGAR<br>taller des rôles et des fonctionnalités sur un<br>ou sur un disque dur virtuel hors connexion.<br>nalité<br>les, des services de rôle et des fonctionnalités.<br>tructure VDI (Virtual Desktop Infrastructure) pour<br>virtuels ou sur des sessions. | Masquer |
|                                             |                                                                                                    | < Précéden                                                                                                    | t Suivant > Installer Annuler                                                                                                    |         |

LAUGAUDIN Kim

L'étape suivante permet de choisir sur quel serveur installer nos rôles, en l'occurrence, nous n'avons qu'un seul serveur.

| 📥 Gestionnaire de s                                                                             | erveur                                                                                                    |                                                                                                    |                                                                                                    |                                                                                                    |                                                                                                    |             | - 0 ×           | < |
|-------------------------------------------------------------------------------------------------|----------------------------------------------------------------------------------------------------|----------------------------------------------------------------------------------------------------|----------------------------------------------------------------------------------------------------|----------------------------------------------------------------------------------------------------|----------------------------------------------------------------------------------------------------|-------------|-----------------|---|
| €€•                                                                                             | Gestionnaire de s                                                                                                    | erveur • Tablea                                                                                                    | u de bord                                                                                                    | • @                                                                                                    | I                                                                                                    | Gérer Outil | s Afficher Aide |   |
| <ul> <li>Tableau de</li> <li>Serveur loci</li> <li>Tous les ser</li> <li>Services de</li> </ul> | Assistant Ajout de rôles et de fo<br>Sélectionner le se<br>Avant de commencer<br>Type d'Installation<br>Sélection du serveur<br>Rôles de serveur<br>Rôles de serveurs<br>Fonctionnalités<br>Confirmation<br>Résultats | Inctionnalités  Preveur de destin  Sélectionnez le serveur o  Sélectionner un disqu Pool de serveurs  Fittre :  Nom  NIN-PGOQPCVEXAR  1 ordinateur(s) trouvé(s) Cette page présente les s on été ajoutés à Taidé de serveurs hors connexion. incomplète ne sont pas n | ation<br>u le disque dur virtuu<br>ur du pool de server<br>e dur virtuel<br>Adresse IP<br>192.168.1.75<br>erveurs qui exécute<br>le acommande Ajou<br>et les serveurs nouv<br>épertoriés. | el sur lequel installer des rôle:<br>rs<br>Système d'exploitation<br>Microsoft Windows Server<br>Microsoft Windows Server<br>ter des serveurs dans le Gest<br>ellement ajoutés dont la collec<br>cedent | <br>SERVIUE D<br>WIN-<br>et des fonction<br>2019 Standard<br>2019 Standard<br>nonaire de seu<br>te de données | X           | Masquer         |   |
| _م ∎                                                                                            | # @ .                                                                                                    |                                                                                                    | Rés                                                                                                    | ultats BPA                                                                                                    |                                                                                                    | 90 E 4      | 1608            | Ŭ |

Sur l'écran suivant, nous allons devoir cocher les différents rôles que nous souhaitons installer sur notre serveur. Dans ce cas, nous avons installé les rôles **DHCP**, **DNS** et **AD DS**.

**Le protocole** DHCP (Dynamic Host Configuration Protocol) est un protocole client/serveur qui fournit automatiquement une configuration IP, celle-ci inclut l'adresse IP, le masque de sous-réseau, la passerelle ainsi que les DNS définis.

Le rôle DNS, permet de créer des zones directes et inversées. La première associe un nom de domaine à une adresse IP tandis que la deuxième fait l'opération inverse. Le langage utilisé par l'ordinateur étant le binaire, il ne comprend que l'adresse IP et traduit donc celle-ci en binaire. Mais pour l'être humain, il est compliqué de retenir toutes les adresses IP existantes. Il est plus simple pour lui d'utiliser les noms de domaines. Le DNS permet la translation entre les deux. Il indique à l'ordinateur que tel nom de domaine est relié à telle adresse IP.

Le rôle AD DS permet la mise en place des services de domaine Active Directory, autrement dit la mise en œuvre d'un annuaire Active Directory permettant de référencer les utilisateurs, les ordinateurs et les groupes. C'est à partir de ces données que les stratégies de groupes et le partage des ressources peuvent être appliquées.

Sélectionner les divers rôles nécessaire : DHCP, DNS, AD DS

| Sélectionner des     | rôles de serveurs<br>Sélectionnez un ou plusieurs rôles à installer sur le serveur sélec                                                                                                    | SERVEUR DE DESTIN<br>WIN-QORCOII                                            |
|----------------------|----------------------------------------------------------------------------------------------------|-----------------------------------------------------------------------------|
| Type d'installation  | Rôles                                                                                                    | Description                                                                 |
| Sélection du serveur | Accès à distance                                                                                                    | Les services de domaine Active                                              |
| Roles de serveurs    | Attestation d'intégrité de l'appareil     Hyper-V                                                                                                    | informations à propos des obje                                              |
| Serveur DHCP         | Serveur de télécopie                                                                                                    | le réseau et rendent ces<br>informations disponibles pour                   |
| Serveur DNS          | Serveur DNS                                                                                                    | utilisateurs et les administrateu                                           |
| AD DS                | Serveur Web (IIS) Service Guardian hôte                                                                                                    | les contrôleurs de domaine po                                               |
| Confirmation         | Services AD DS                                                                                                    | donner aux utilisateurs du rése<br>accès aux ressources autorisée           |
|                      | Services AD RMS (Active Directory Rights Managel Services Bureau à distance Services d'activation en volume Services d'impression et de numérisation de docur Services de certificats Active Directory Services de déploiement Windows Services de fédération Active Directory (AD FS)  Services de fichiers et de stockage (1 sur 12 installe Services de stratégie et d'accès réseau | n'importe où sur le réseau via<br>processus d'ouverture de sessi<br>unique. |
|                      | x                                                                                                    |                                                                             |

Une description du serveur DHCP s'affiche, nous cliquons sur "suivant"

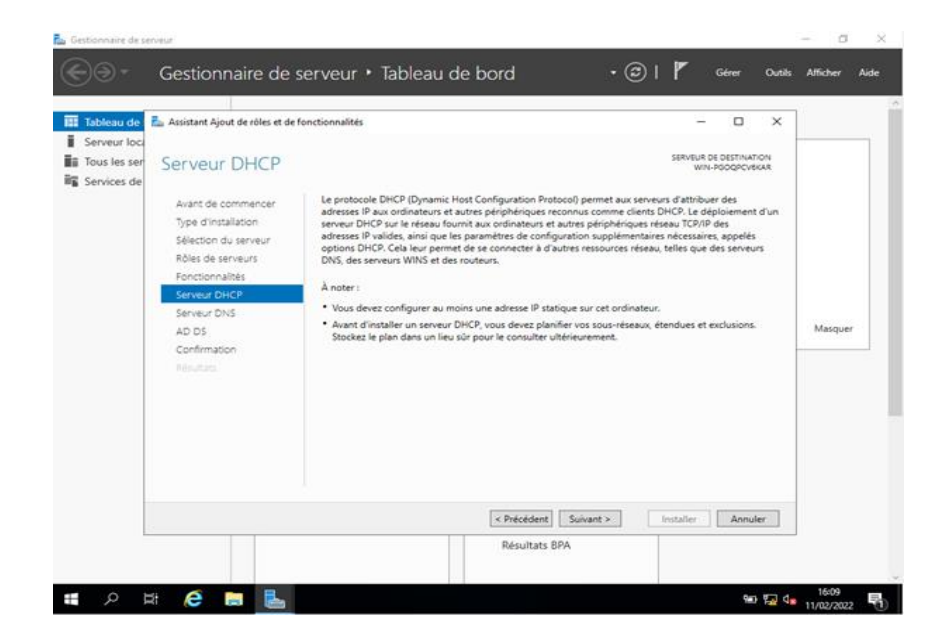

Une description du serveur DNS s'affiche, nous cliquons sur "suivant"

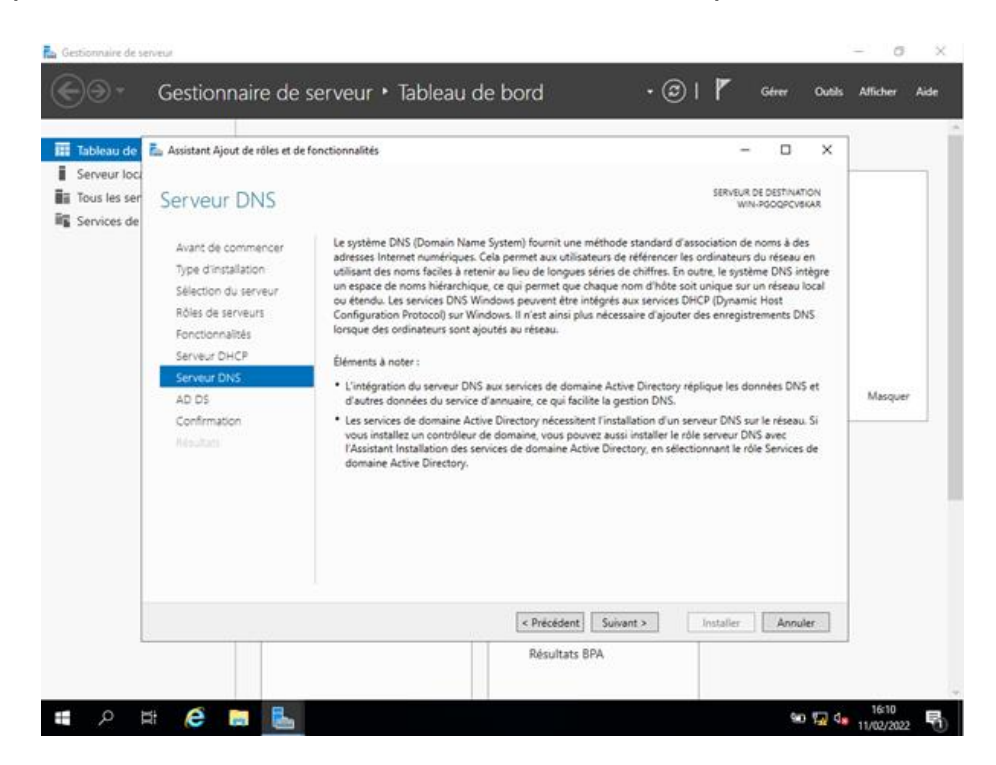

Une description du serveur AD DS s'affiche, nous passons également,

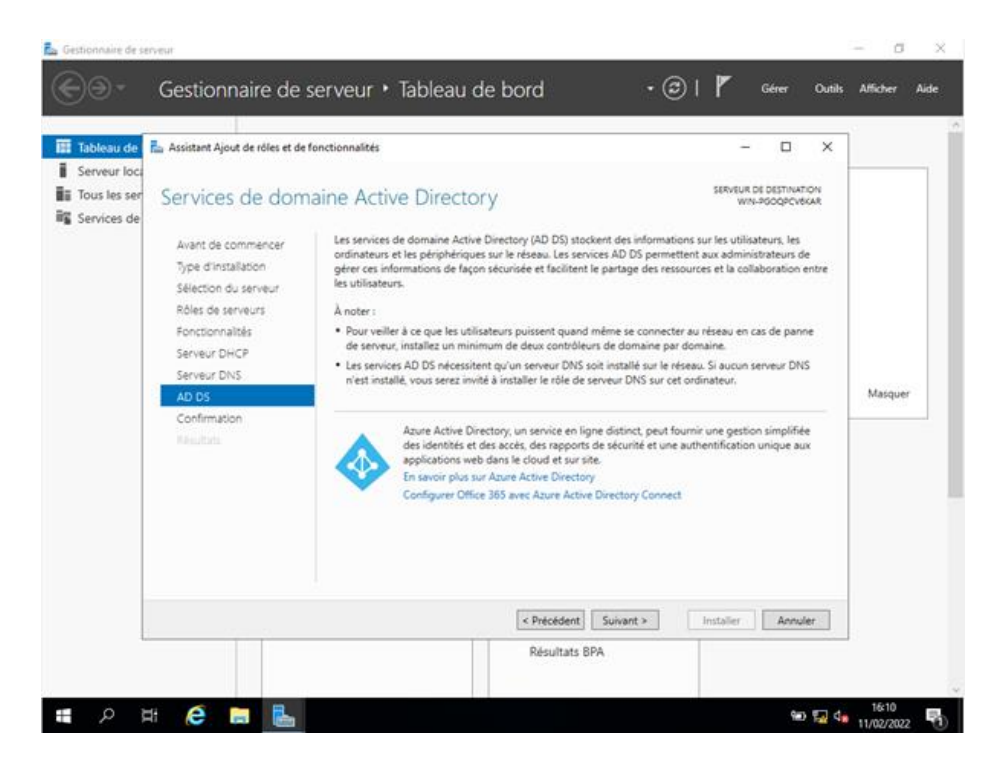

Nous cochons "**Redémarrer automatiquement le serveur de destination**" puis confirmons les sélections d'installation en cliquant sur "**Installer**"

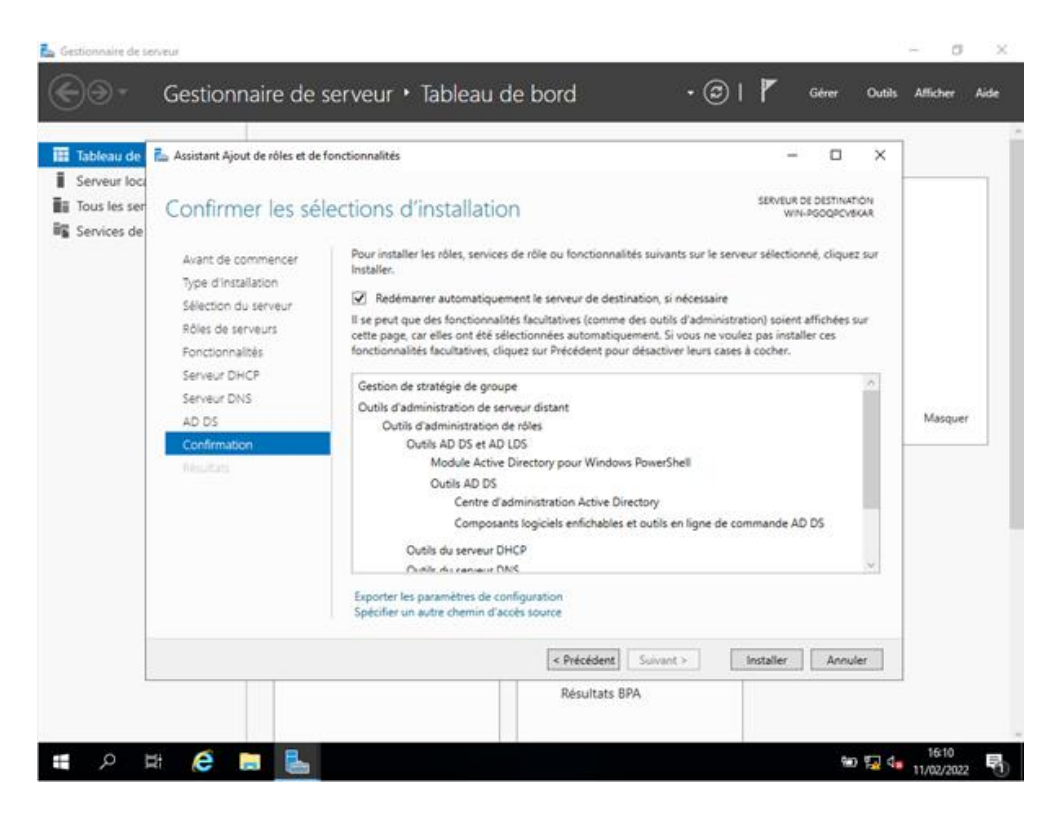

LAUGAUDIN Kim

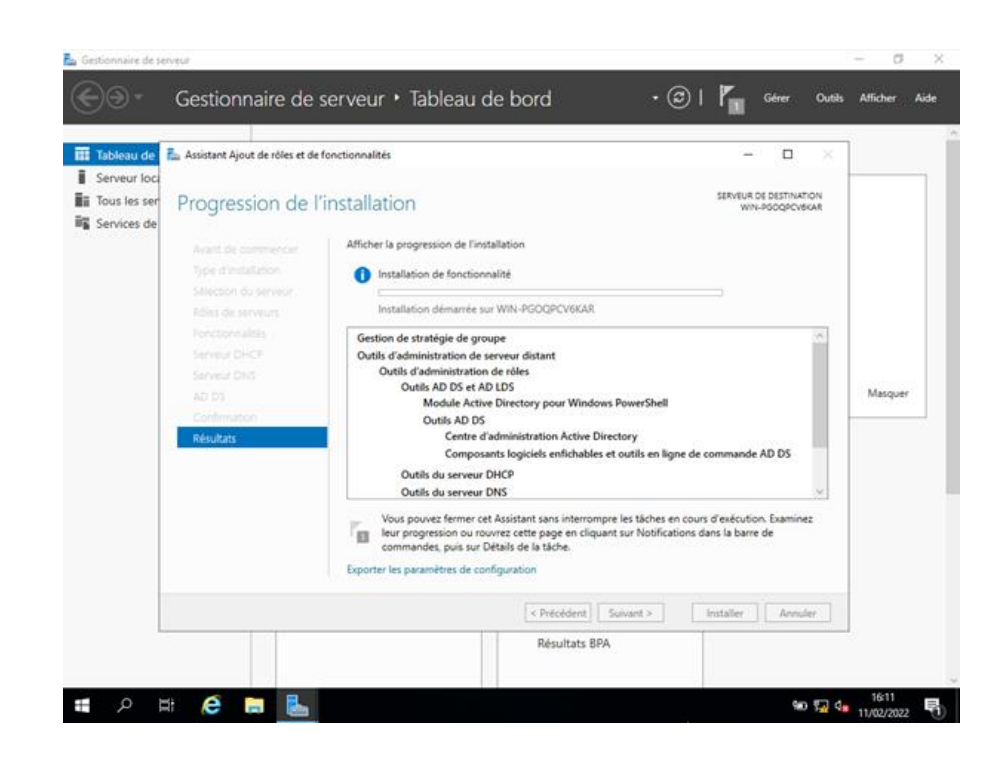

## 5.2. Configuration des Rôles

## A. DHCP

L'installation des différents rôles terminés, nous pouvons passer à leur configuration. Dans un premier temps nous configurons le **DHCP**. Pour cela, nous nous rendons dans l'onglet **Outils** et sélectionnons **DHCP**.

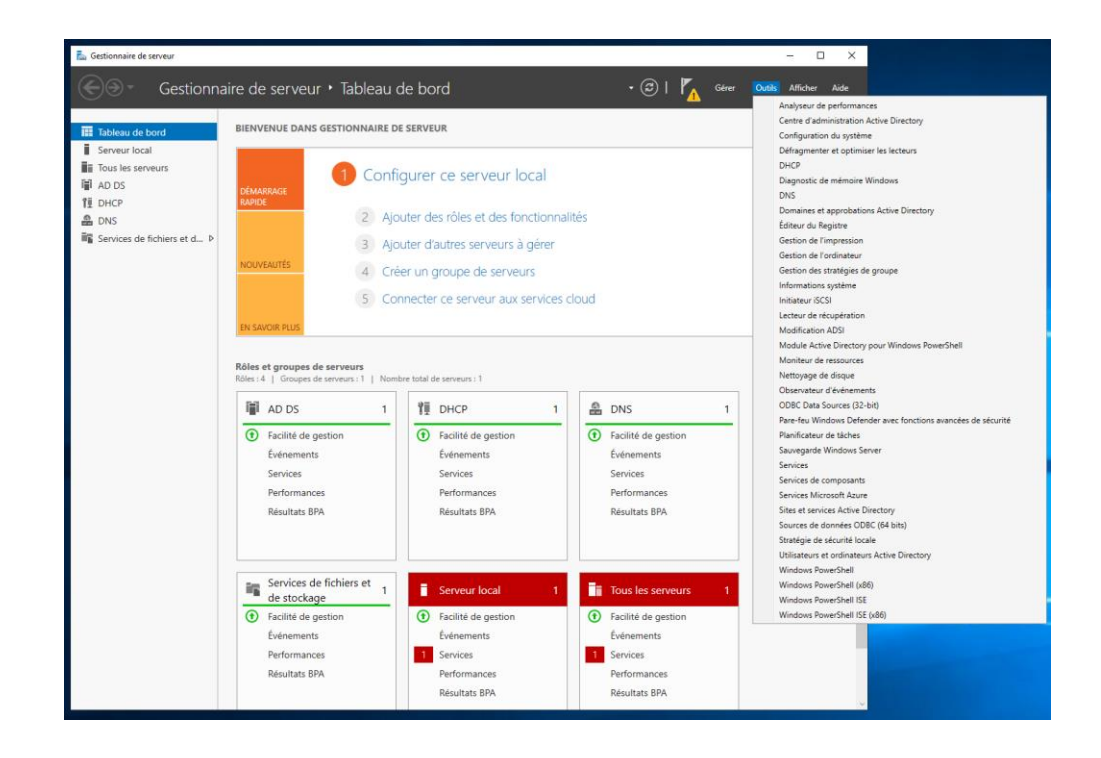

Dans la fenêtre suivante, nous configurons une plage d'adresses IPV4 qui seront attribuées aux différents clients qui rejoindront le réseau, pour cela, nous faisons un clic droit sur IPv4 dans le menu de gauche, sélectionnons "**Nouvelle Étendue**".

|                       |                                                                              |                                                                                                    |                | _   | ~       |
|-----------------------|------------------------------------------------------------------------------|----------------------------------------------------------------------------------------------------|----------------|-----|---------|
| Fichier Action        | Affichage ?                                                                  |                                                                                                    | -              | - U | ~       |
| 🔶 🄿 🔁 📰               |                                                                              |                                                                                                    |                |     |         |
| 🔁 DHCP                |                                                                              |                                                                                                    | Actions        |     |         |
| v in-qorc0            | 1d6o7s Ajouter une ét                                                        | endue                                                                                                    | IPv4           |     | <b></b> |
|                       | Afficher les statistiques                                                    | e d'adresses IP assignées aux ordinateurs demandant                                                                 | Autres actions |     | •       |
| ≥<br>> 12<br>         | Nouvelle étendue<br>Nouvelle étendue de multidiffusion                       | <ul> <li>vous devez créer et configurer une étendue pour que<br/>re assignées.</li> </ul>                           |                |     |         |
|                       | Configurer un basculement<br>Répliquer les étendues de basculement           | ) étendue, cliquez sur Nouvelle étendue dans le menu<br>sur l'installation d'un serveur DHCP, voir l'aide en ligne. |                |     |         |
|                       | Définir les classes des utilisateurs<br>Définir les classes des fournisseurs |                                                                                                    |                |     |         |
|                       | Réconcilier toutes les étendues                                              |                                                                                                    |                |     |         |
|                       | Définir les options prédéfinies                                              |                                                                                                    |                |     |         |
|                       | Affichage >                                                                  |                                                                                                    |                |     |         |
|                       | Actualiser                                                                   |                                                                                                    |                |     |         |
|                       | Propriétés                                                                   |                                                                                                    |                |     |         |
|                       | Aide                                                                         |                                                                                                    |                |     |         |
|                       |                                                                              |                                                                                                    |                |     |         |
| Définir les classes d | d'options spécifiques des fournisseurs                                       |                                                                                                    |                |     |         |

La première étape est d'attribuer un **nom** à cette étendue

LAUGAUDIN Kim

| Fichier       Action       Affichage       ?         Image: Second Second Secon | de tions                    |
|----------------------------------------------------------------------------------------------------|-----------------------------|
|                                                                                                    | Actions<br>IPv4 tions bions |
| Win-qorc01d6o7s       Ajouter une étendue         Image: Stratégies       Image: Stratégies         Image: Stratégies       Image: Stratégies                                                                                                    | de tions                    |
| <ul> <li>▼ Brv4</li> <li>Options de serveur</li> <li>Stratégies</li> <li>&gt; ■ Filtres</li> <li>Vom de l'étendue</li> <li>Vom de l'étendue</li> <li>Vous devers fournir un nom pour identifier l'étendue. Vous avez auss la possibilité fournir une description.</li> <li>Pour</li> <li>Tapez un nom et une description pour cette étendue. Ces informations vous perme d'identifier rapidement la maniée dont cette étendue et utilisé dans le réseau.</li> </ul>                                                                                                    | de 🕥                        |
| Nom : LAN<br>Description :<br>< Précédent Suivant >                                                                                                    | etront<br>Annuler           |

Puis nous renseignons une plage d'adresses IP qui comportera les adresses IP attribuées aux postes clients.

| 🤨 DHCP                                                                                 | Contenu de DHCP État                                                                                                    | Actions        |   |
|----------------------------------------------------------------------------------------|----------------------------------------------------------------------------------------------------|----------------|---|
| ✓ win-4595mesf2ir                                                                      | 🚆 win-4595mesf2ir                                                                                                    | DHCP           | * |
| <ul> <li>IPV4</li> <li>Options de serveur</li> <li>Stratégies</li> <li>IPV6</li> </ul> | Assistant Nouvelle étendue Plage d'adresses IP Vous définisez la plage d'adresses en identifiant un jeu d'adresses IP consécutives.  Paramètres de configuration pour serveur DHCP Entrez la plage d'adresses que l'étendue peut distribuer. Adresse IP de 1922-168.1.1.20 Paramètres de configuration qui se propagent au client DHCP. Longueur : 1± | Autres actions | , |
|                                                                                        | Manque de<br>sous-réeeau : 255 . 2 . 0 . 0<br>< Précédent Suivant > Annuler                                                                                                    |                |   |

Il est possible de définir le bail des adresses IP (durée de vie) et d'en exclure mais dans notre cas de figure nous ne l'utiliserons pas. Par défaut le bail est de 8 jours

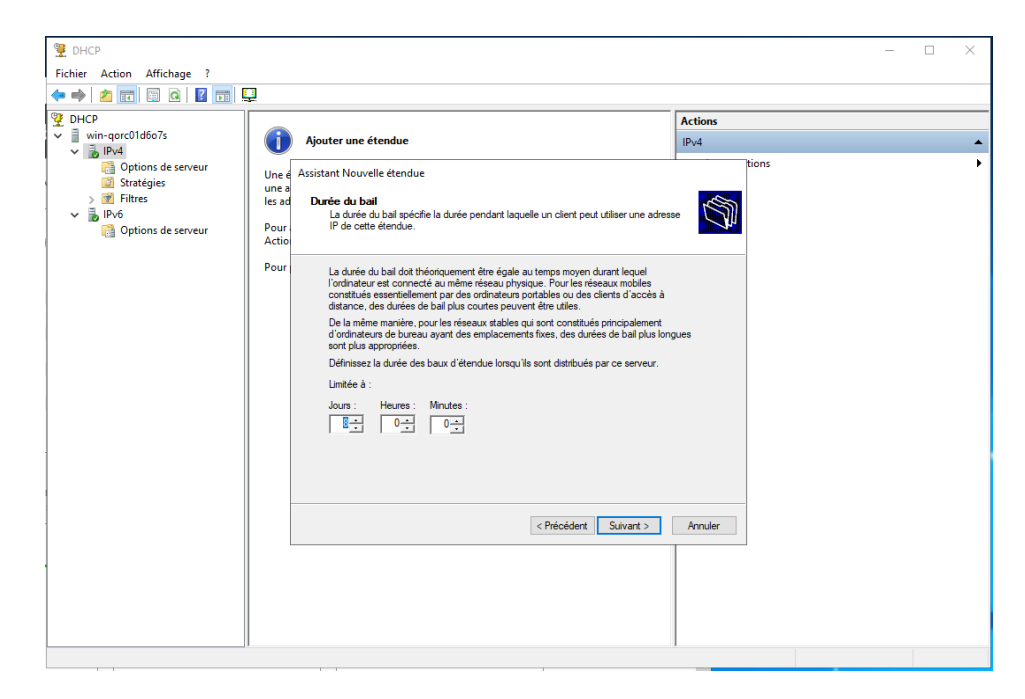

Nous acceptons ensuite la configuration.

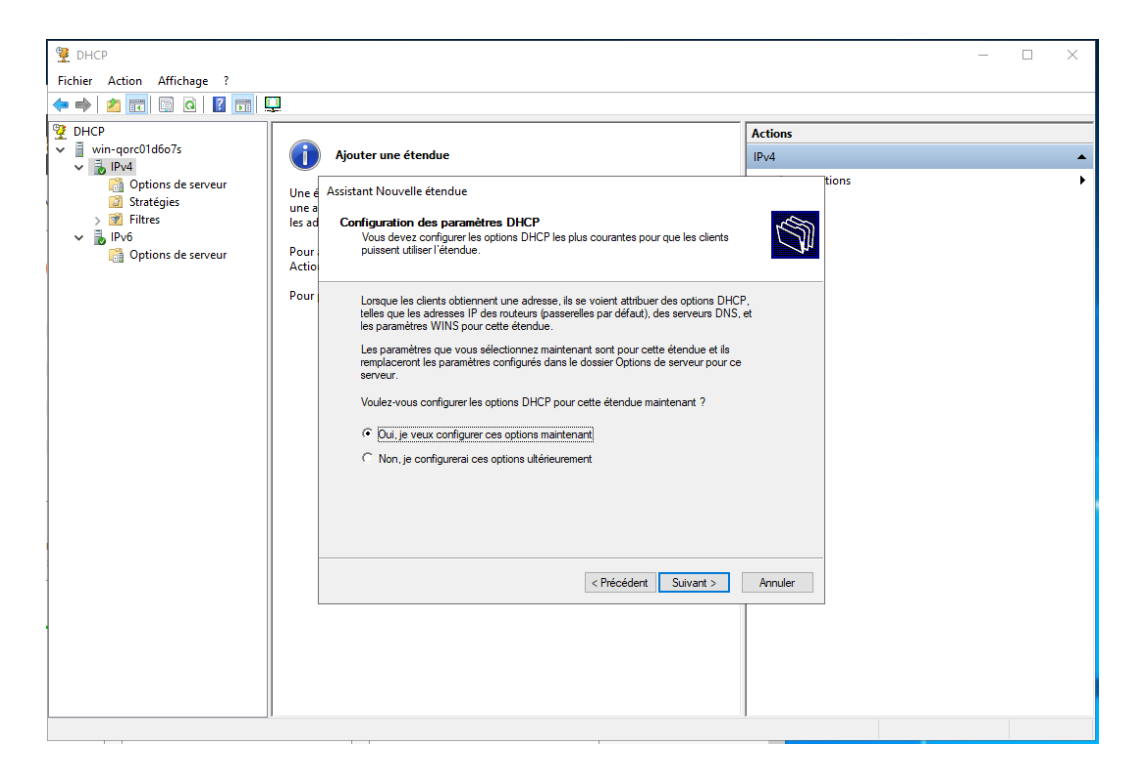

LAUGAUDIN Kim

Pour suivre, nous configurons l'adresse IP du routeur dans le champ passerelle par défaut.

| DHCP win-4595mesf2ir  line line line line line line line lin                              | Contenu<br>Win-4 | je DHCP État<br>95mesfžir                                                                                                    | Actions<br>DHCP |
|-------------------------------------------------------------------------------------------|------------------|----------------------------------------------------------------------------------------------------|-----------------|
| <ul> <li>Options de serveur</li> <li>Stratégies</li> <li>Filtres</li> <li>IPv6</li> </ul> |                  | Assistant Nouvelle étendue  Routeur (passerelle par défaut)  Vous pouvez spécifier les routeurs, ou les passerelles par défaut, qui doivent être datibués par cette étendue. | Autres actions  |
|                                                                                           |                  | Pour ajouter une adresse IP pour qu'un routeur soit utilisé par les clients,<br>Adresse IP :<br>192.168.1.1<br>Supprimer<br>Morizer<br>Descendre                             |                 |
|                                                                                           |                  | < Précédent Suivant > Annuler                                                                                                    |                 |

Les étapes suivantes pouvant être passées, il nous suffit de faire suivant et de créer l'étendue immédiatement.

| UHCP         win-4595mest2ir         ig. IP.4         Options de serveur         Stratégies         > M Filtres         > IP.4                                                                                                    | Contenu de DHCP     État          imin-4595mesf2ir        Assistant Nouvelle étendue       Non de domaine et serveurs DNS       DNS (Domain Name System) mappe et traduit les noms de domaines utilisés par les clerts sur le réseau.                                                                                                    | Actions DHCP Autres actions                                     |
|----------------------------------------------------------------------------------------------------|----------------------------------------------------------------------------------------------------|-----------------------------------------------------------------|
|                                                                                                    | Vous pouvez spécifier le domaine parent à utiliser par les ordinateurs cilents sur le réseau pour la nésolution de nome DNS.<br>Domaine parent :<br>Pour configure le clente d'étendue pour qu'ils utilisent les serveurs DNS aur le réseau, entrez les adresses IP pour ces serveurs.<br>Nom du serveur :<br>Adresse IP :<br>Adresse IP |                                                                 |
|                                                                                                    | < Précédent Suivant > Annuler                                                                                                    |                                                                 |
|                                                                                                    |                                                                                                    |                                                                 |
| Action Affichage ?                                                                                                    |                                                                                                    | ∧ 및 4, 15:19<br>- □                                             |
| Action Affichage ?<br>Action Affichage ?<br>Action Affichage ?<br>Action Affichage ?                                                                                                    | Contenu de DHCP État  Contenu de DHCP État  Assistant Nouvelle étendue Les clierts ne peuvent obtenir des baux d'adresses que si une étendue est activée.                                                                                                    | A 12 4 15:19<br>18/02/2022 5<br>− □ Actions DHCP Autres actions |
| Action Affichage ?<br>Action Affichage ?<br>The second second | Contenu de DHCP État                                                                                                    | ∧ 12 4. 1519<br>18/02/2022 5<br>− □ Actions DHCP Autres actions |

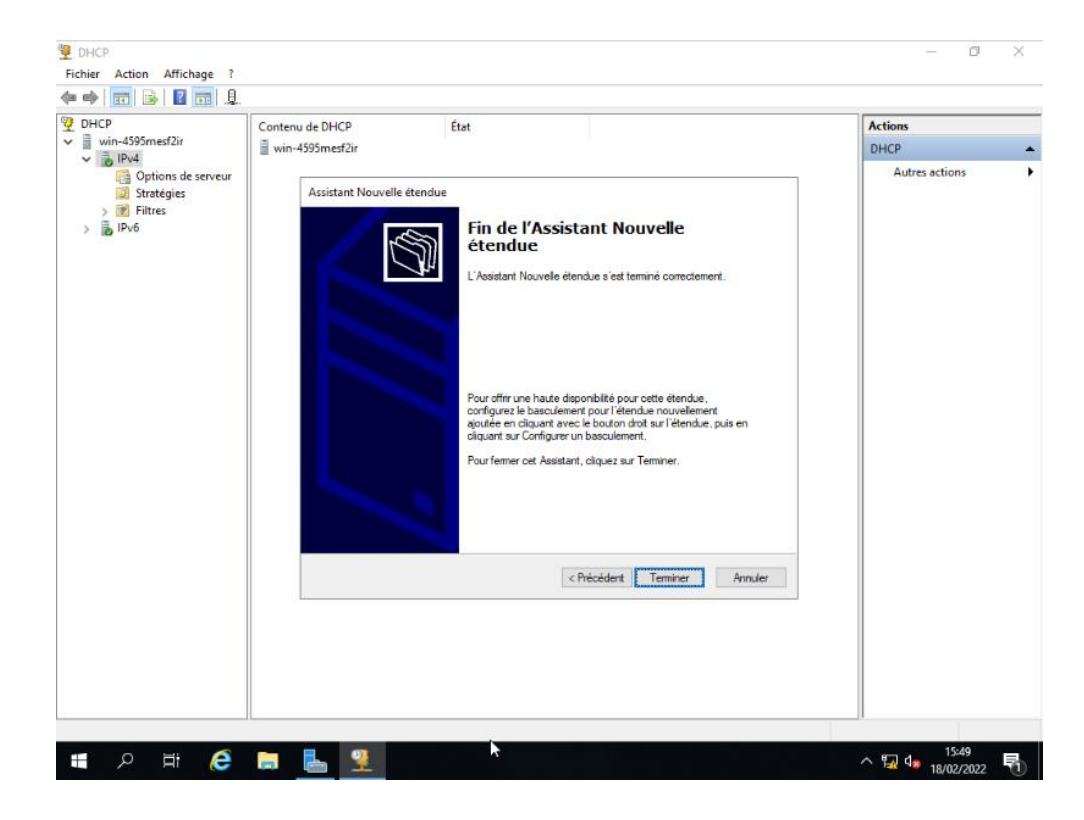

Le serveur DHCP est maintenant actif sur la plage définie.

Passons ensuite au rôle AD DS.

LAUGAUDIN Kim

### B. AD DS

De retour sur notre gestionnaire de serveur, nous pouvons voir en haut de la fenêtre un petit drapeau, il s'agit d'une notification qui nous indique que le serveur n'est pas encore un contrôleur de domaine, il faut donc changer cela en cliquant sur "**Promouvoir ce serveur en contrôleur de Domaine**"

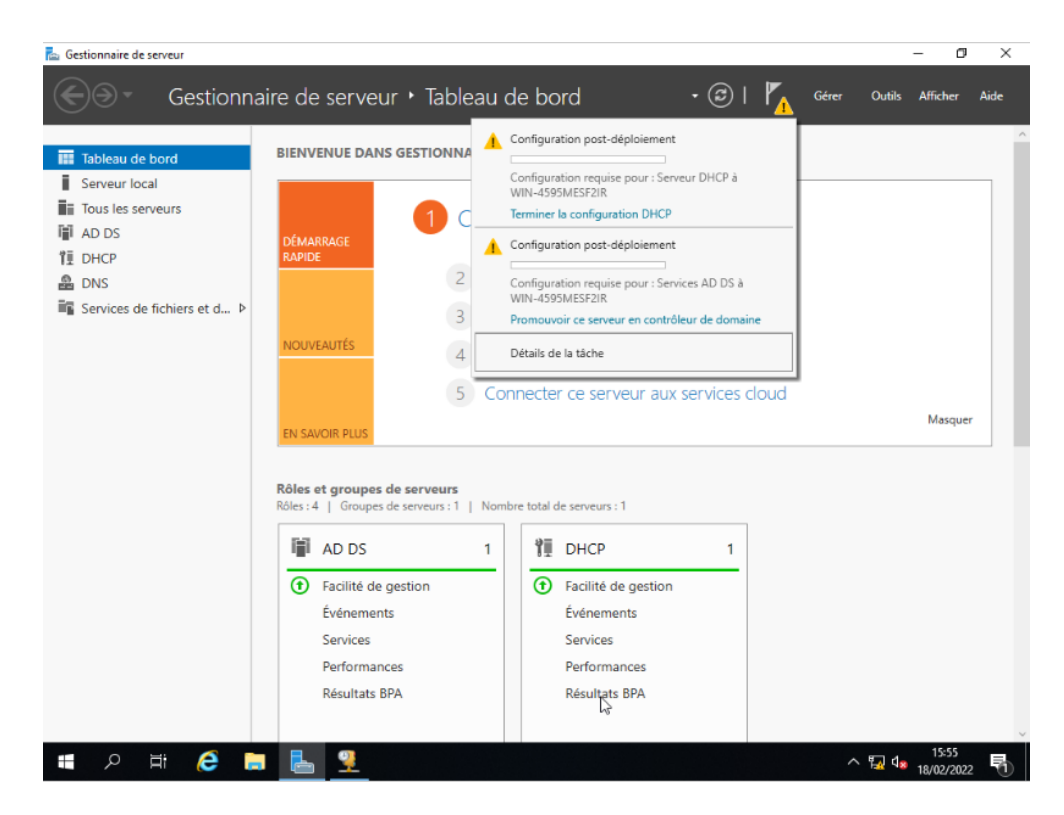

L'assistant de configuration d'Active Directory se lancera donc. Ici, nous n'avons pas encore de forêt de serveur, donc nous allons choisir **"Ajouter une nouvelle forêt**" et lui donner un **nom de domaine**, ici nous avons choisi **"M2L.local**".

| 🖾 Gestionnaire de serveur                                                                                                    |                                                                                                    |                                                                                    |                                  |           | - 0      | $\times$ |
|----------------------------------------------------------------------------------------------------|----------------------------------------------------------------------------------------------------|------------------------------------------------------------------------------------|----------------------------------|-----------|----------|----------|
| Assistant Configuration des servi                                                                                                    | ces de domaine Active Directory                                                                                                    | - I J                                                                              | ×                                | er Outils | Afficher | Aide     |
| Configuration de d                                                                                                    | déploiement                                                                                                    |                                                                                    | SERVEUR CIBLE<br>WIN-4595MESF2IR |           |          |          |
| Tor<br>Configuration de déploie<br>Dr<br>DH<br>Options du contrôleur de<br>DH<br>Options supplémentaires<br>DN<br>Chemins d'accès<br>Examiner les options<br>Vérification de la configur<br>Installation<br>Résultats | Sélectionner l'opération de déploiemen<br>Ajouter un contrôleur de domaine à<br>Ajouter un nouveau domaine à une<br>Ajouter un nouvelle forêt<br>Spécifiez les informations de domaine p<br>Nom de domaine racine : | t<br>un domaine existant<br>forët existante<br>ocur cette opération<br>M2Llocal    |                                  |           | Masquer  |          |
|                                                                                                    | En savoir plus sur les configurations de<br><pre></pre> <pre></pre> <pre>Services <pre>Performances <pre>Résultats BPA</pre></pre></pre>                                                                            | déploiement<br>Ecédent Suivent > Inst<br>Services<br>Performances<br>Résultats BPA | Annuler Annuler                  |           |          | ×        |
| 🔳 २ 🛱 🧲 📄                                                                                                    | <b>L</b> 9                                                                                                    |                                                                                    | •                                | ^ 🖬 🕼     | 16:00    | 5        |

LAUGAUDIN Kim

Le choix d'un niveau fonctionnel de l'OS pour notre nouvelle forêt ainsi qu'un mot de passe de restauration est nécessaire. Actuellement, le niveau le plus récent est Windows Server 2016. L'étape suivante est de définir un nom de domaine.

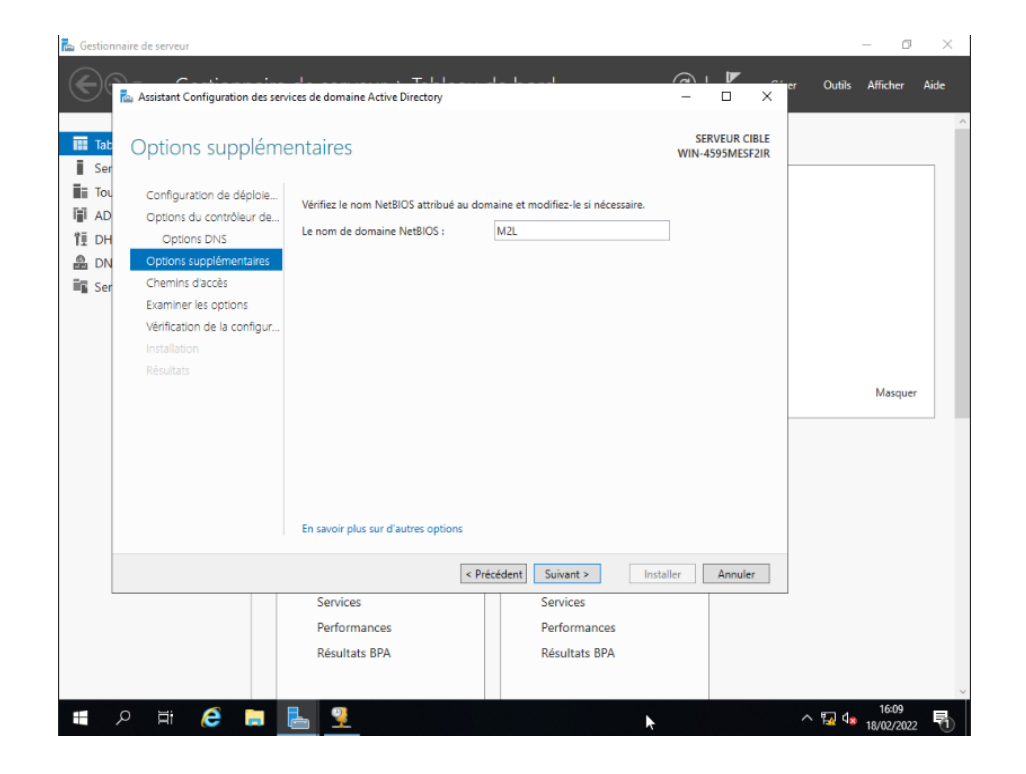

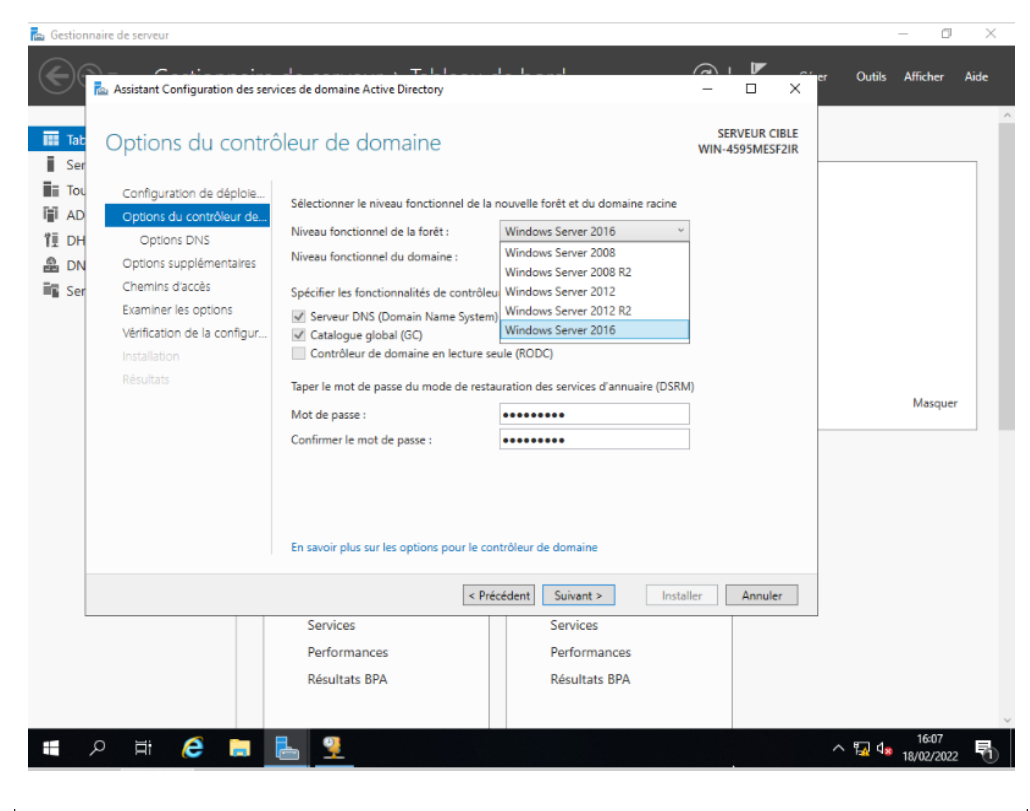

| 📠 Gestion          | nnaire de serveur                                                                                   |                                                                       |                                                                      |                                  |           | - 0                 | ×    |
|--------------------|----------------------------------------------------------------------------------------------------|-----------------------------------------------------------------------|----------------------------------------------------------------------|----------------------------------|-----------|---------------------|------|
| $\mathbf{E}$       | Assistant Configuration des ser                                                                     | vices de domaine Active Directory                                     | de le sud                                                            |                                  | er Outils | Afficher            | Aide |
| Tab                | Options supplém                                                                                     | entaires                                                              |                                                                      | SERVEUR CIBLE<br>WIN-4595MESF2IR |           |                     | ì    |
| Tou<br>AD<br>11 DH | Configuration de déploie<br>Options du contrôleur de<br>Options DNS                                 | Vérifiez le nom NetBIOS attribué au de<br>Le nom de domaine NetBIOS : | maine et modifiez-le si nécessaire.<br>M2L                           |                                  |           |                     | 1    |
| ing Ser            | Chemins d'accès<br>Examiner les options<br>Vérification de la configur<br>Installation<br>Résultats | En savoir plus sur d'autres options                                   |                                                                      |                                  |           | Masquer             |      |
|                    |                                                                                                    | Services<br>Performances<br>Résultats BPA                             | récédent Suivant > Inst<br>Services<br>Performances<br>Résultats BPA | aller Annuler                    |           |                     | ~    |
|                    | 오 Ħ 😂 🔚                                                                                             | <b>E</b>                                                              | *                                                                    |                                  | ^ ⋤ 🔩     | 16:09<br>18/02/2022 | 5    |

Il ne reste plus qu'à configurer les différents chemins d'accès requis par Windows Server 2019, ici nous allons laisser les valeurs par défaut et faire suivant.

| ᡖ Gestion    | nnaire de serveur                                                                     |                                                                                                    |           |                                                                                                    |                            |            | - 0                 | ×    |
|--------------|---------------------------------------------------------------------------------------|----------------------------------------------------------------------------------------------------|-----------|----------------------------------------------------------------------------------------------------|----------------------------|------------|---------------------|------|
| $\mathbf{E}$ | Assistant Configuration des se                                                        | rvices de domaine Active Directory                                                                                          | I         |                                                                                                    |                            | er Outils  | Afficher            | Aide |
| Tab<br>Ser   | Chemins d'accès                                                                       |                                                                                                    |           | SE<br>WIN-4                                                                                           | RVEUR CIBLE<br>4595MESF2IR |            |                     |      |
| TI AD        | Options du contrôleur de<br>Options DNS<br>Options supplémentaires<br>Chemins d'accès | Spécifier l'emplacement de la bas<br>Dossier de la base de données :<br>Dossier des fichiers journaux :<br>Dossier SYSVOL : | e de dor  | nnées AD DS, des fichiers journaux et de SYS<br>C\Windows\NTDS<br>C:\Windows\NTDS<br>C\Windows\SYSVOL | VOL                        |            |                     |      |
|              | Examiner les options<br>Vérification de la configur<br>Installation<br>Résultats      |                                                                                                    |           |                                                                                                    |                            |            | Masquer             |      |
|              |                                                                                       | En savoir plus sur les chemins d'a                                                                                          | ccès Acti | ve Directory                                                                                          |                            |            |                     |      |
|              |                                                                                       |                                                                                                    | < Précé   | ident Suivant > Installer                                                                             | Annuler                    |            |                     |      |
|              |                                                                                       | Services                                                                                                    |           | Services                                                                                              |                            |            |                     |      |
|              |                                                                                       | Performances                                                                                                    |           | Performances                                                                                          |                            |            |                     |      |
|              |                                                                                       | Résultats BPA                                                                                                    |           | Résultats BPA                                                                                         |                            | $\searrow$ |                     |      |
|              | ਸ਼ 🥭 🗎                                                                                | <b>E</b>                                                                                                    |           |                                                                                                    |                            | ^ 搹 🕼      | 16:12<br>18/02/2022 | 5    |

Le serveur présentera ensuite un petit rapport de ce qui va être fait, nous ne tenons pas compte des messages d'avertissement, nous allons nous en charger par la suite.

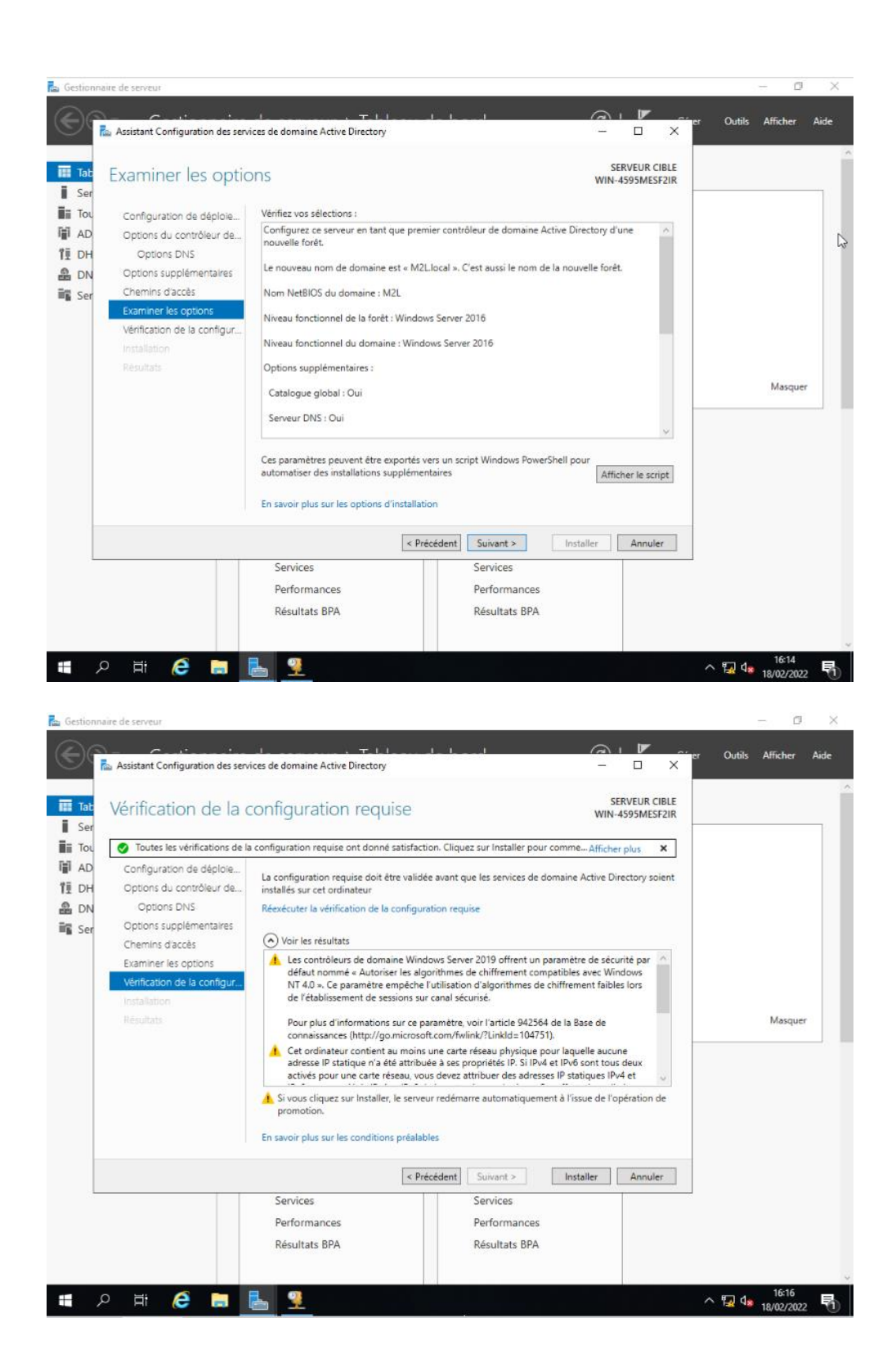

Une fois cette configuration achevée, notre serveur va redémarrer en tant que contrôleur de domaine. Ce premier démarrage en tant que contrôleur de domaine pourrait prendre un peu de temps. Et nous pouvons constater que notre écran de connexion a changé, il utilise désormais la syntaxe DOMAINE\Utilisateur ce qui sera la syntaxe utilisée également sur nos PC client pour se connecter à une machine client avec un compte de notre AD.

#### Création de Groupes et Utilisateurs.

Maintenant que notre Windows Server est prêt à être utilisé, nous devons créer des utilisateurs sur l'Active Directory afin qu'ils puissent se connecter à leur session depuis n'importe quel poste intégré au réseau local.

Pour cela, il nous faut, depuis le gestionnaire de serveur, aller dans "Utilisateurs et ordinateurs Active Directory" depuis l'onglet "Outils".

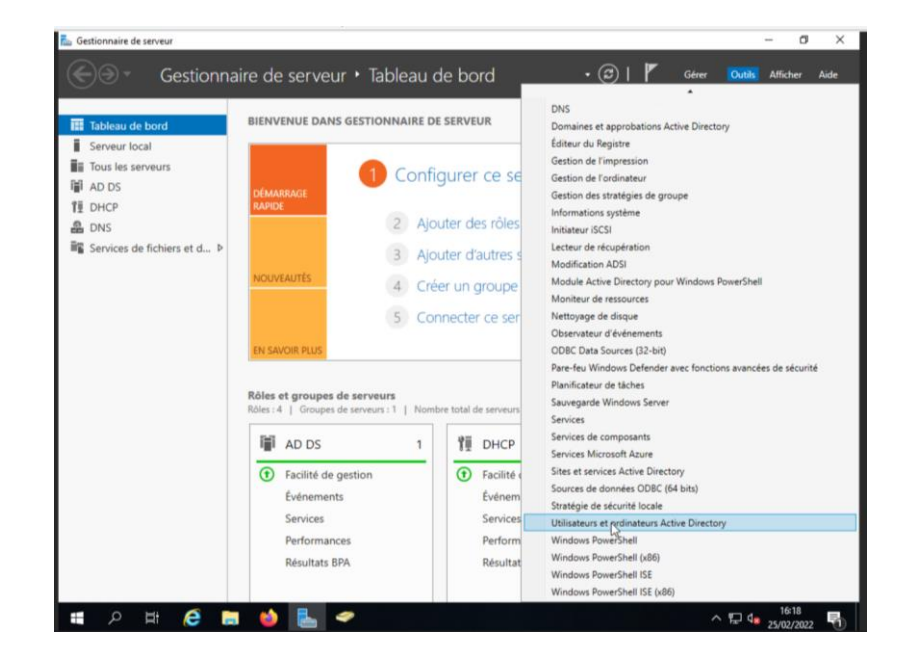

Nous avons alors accès à la liste des utilisateurs et des groupes dores et déjà présents sur l'Active Directory.

| cher Action Affichage ?               | nectory                                                                                                    |                                                                                                    | - 6 ~ |
|---------------------------------------|----------------------------------------------------------------------------------------------------|----------------------------------------------------------------------------------------------------|-------|
| 🔿 🙍 📷 🤞 🗈 🗙 🖂                         | 0 🗟 🛛 🖬 % % %                                                                                                    | 7 🛛 🕱                                                                                                    |       |
| In 4 In 4     In 4 In 4     In 4 In 4 | Nom Type<br>Administrat. Groupe de séc.<br>Administrat. Groupe de séc.<br>Administrat. Groupe de séc.<br>Administrat. Groupe de séc.<br>Administrat. Groupe de séc.<br>Administrat. Groupe de séc.<br>Administrat. Groupe de séc.<br>Administrat. Groupe de séc.<br>Cantróleurs. Groupe de séc.<br>Contróleurs. Groupe de séc.<br>Contróleurs. Groupe de séc.<br>Contróleurs. Groupe de séc.<br>Contróleurs. Groupe de séc.<br>Distadation Groupe de séc.<br>Distadation Groupe de séc.<br>Distadation Groupe de séc.<br>Distadation Groupe de séc.<br>Distadation Groupe de séc.<br>Distadation Groupe de séc.<br>Distadation Groupe de séc.<br>Sinnite Utilisateur<br>Mall. Groupe de séc.<br>Protected L. Groupe de séc.<br>Protected L. Groupe de séc.<br>Protected L. Groupe de séc.<br>Protected L. Groupe de séc.<br>Protected L. Groupe de séc.<br>Protected L. Groupe de séc.<br>Protected L. Groupe de séc.<br>Protected L. Groupe de séc.<br>Protected L. Groupe de séc.<br>Protected L. Groupe de séc.<br>Distadation Groupe de séc.<br>Protected L. Groupe de séc.<br>Distadation Groupe de séc.<br>Protected L. Groupe de séc.<br>Distadation Groupe de séc.<br>Distadation Groupe de séc. | Bacchiption     Compte d'ullisteur d'a Les membres de ce grou Les membres de ce grou Administrateurs désigné Les membres de ce grou Administrateurs désigné Administrateurs désigné Tous les contrôleurs de Les membres de ce grou Les membres de ce grou Les membres de ce grou Les membres de ce grou Les membres de ce grou Les membres de ce grou Les membres de ce grou Les membres de ce grou Les membres de ce grou Les membres de ce grou Les membres de ce grou Les membres de ce grou Les mottes passe des Conşte d'utilisateur inv Toutes les stations de tra Les membres de ce grou Les membres de ce grou Les membres |       |
| >                                     |                                                                                                    |                                                                                                    |       |
|                                       |                                                                                                    |                                                                                                    |       |

Il sera possible depuis cette fenêtre de faire un clic droit sur "Users", et de créer un nouvel utilisateur.

| With Regulates ensinguitations       Nom       Specifies ensinguitations         Begulates ensinguitations       Badministrata.       Groupe de stéc.       Les membres de ce grou         Compactes       Badministrata.       Groupe de stéc.       Les membres de ce grou         Compactes       Badministrata.       Groupe de stéc.       Les membres de ce grou         Managed Service Accourt       Badministrata.       Groupe de stéc.       Les membres de indiministrate.un deligné         Managed Service Accourt       Badministrata.       Groupe de stéc.       Les membres qui ont un         Groupe de stéc.       Les membres qui ont un       Groupe de stéc       Administrate.un deligné         Groupe de stéc.       Rechercher       Groupe de stéc       Continuteur         Viewenau       Ordinateur       Centat       Groupe de stéc         Affichage       >       Ordinateur       Centat         Administrat       Groupe de stéc       Toules Contrôleurs de stéc       NomeOren         Administrat       Groupe de stéc       Toules Contrôleurs de stéc       Centat         Administrat       Groupe de stéc       Toules Contrôleurs de stéc       NomeOren         Administrat       Boyos de stéc       Centat       Groupe de stéc                                                                                                    | auer at ordin                                                                                                    | ateur Articel                                              |                                                                                                    | -                                                                                                    |                                                                                                    |  | _ |
|----------------------------------------------------------------------------------------------------|----------------------------------------------------------------------------------------------------|------------------------------------------------------------|----------------------------------------------------------------------------------------------------|----------------------------------------------------------------------------------------------------|----------------------------------------------------------------------------------------------------|--|---|
| Rechercher       Groupe de séc         Groupe de séc       Groupe de séc         Toutes les táches       Ordinateur         Toutes les táches       Contact         Affichage       InetOspPerson         Actualiser       moDS-ResourcePropert/List         Propriétés       molDS-ResourcePropert/List         Aide       Aide         Marmed Fra       Alias de file d'attente MSMQ         Marmed Fra       Distateur         Distateur       Distateur         Propriétes       Distateur         By Protected UL::       Unsprie market         By Protected UL::       List memores de ce group         By Protected UL::       List memores de ce group         By Protected UL::       List memores de ce group         By Protected UL::       List memores de ce group         By Protected UL::       Listerur                                                                                                    | uits et ordin<br>uittes enreg<br>Llocal<br>Builtin<br>Computers<br>Domain Coi<br>ForeignSecu<br>Managed Si<br>Us | ntrollers<br>untrollers<br>untyPrincipal:<br>ervice Accour | Nom<br>& Administrat<br>& Administrat<br>& Administrat<br>& Administrat<br>& Administrat<br>& Administrat<br>& Administrat<br>& Administrat | Type<br>Utilisateur<br>Groupe de séc<br>Groupe de séc<br>Groupe de séc<br>Groupe de séc<br>Groupe de séc | Description<br>Compte d'utilisateur d'a<br>Les membres de ce grou<br>Les membres de ce grou<br>Administrateurs désigné<br>Administrateurs désigné<br>Administrateurs désigné |  |   |
| Nouveau     >       Toutes les takhes     >       Affichage     >       Affichage     >       Actualiser     Groupe       Exporter la liste     mSDS-Recurre/PopertyList       Propriétes     mSDS-Shadou-PhincipalContainer       Aide     Marred Fra       Aide     Distatur       Distatur     Distatur       By Protected Us::     Distatur       By Protected Us::     Distatur       By Protected Us::     Userwarn Ra.       Giorage de séc     Les enveurn de ce group       By therwar Size     Distatur                                                                                                    | Re                                                                                                    | Begation de co<br>schercher                                | introle                                                                                                    | Groupe de séc<br>Groupe de séc                                                                           | Tous les contrôleurs de                                                                                                    |  |   |
| Toutes les tâches       Contact         Affichage       Groupe         Actualier       mcDS-Rey-Credential         Exporter la liste.       mcDS-Shadow Phinicipal Container         Propriéés       msDS-Shadow Phinicipal Container         Aide       Alas de file d'attente MSMQ         Marmed France       Winistraur         By Protected US.       Vonge de séc.         Expervan RA.       Groupe de séc.         Exported US.       Vonge de séc.         Exported US.       Vonge de séc.         Exportected US.       Vonge de séc.         Exportected US.       Vonge de séc.                                                                                                    | No                                                                                                    | ouveau                                                     | >                                                                                                    | Ordinateur                                                                                               |                                                                                                    |  |   |
| Affichage     Groupe       Actualiser     IntelCropPerson       Actualiser     mt05-KeyCredential       Exporter la liste     mt05-KeyCredential       Propriétés     mt05-Shadow-Principal Container       Aide     Alias de file d'attartet MSMQ       Marned Fro     Alias de file d'attartet MSMQ       Broprietzares     Dosier partagé       By Proprietzares     Dosier partagé       By Proprietzares     Dosier partagé       By Proprietzares     Les reveurses de ce group       By Instance     Les reveurses de ce group                                                                                                    | To                                                                                                    | outes les tâches                                           |                                                                                                    | Contact                                                                                                  |                                                                                                    |  |   |
| Actualiser IntelOgPerson<br>Reporter la liste mD5-ShesurcePropertyList<br>Propriétés mU55-ShesurcePropertyList<br>Aide Multials de file d'attente MSMQ<br>Millias de file d'attente MSMQ<br>Millias de file d'attente MSMQ<br>Milliaster Milliaster<br>Bonetated Un- voruge de sec Les memores de ce group<br>Bonetated Un- voruge de sec Les serveurs de ce group<br>Bonetated Un- voruge de sec Les serveurs de ce group                                                                                                    | Af                                                                                                    | fichage                                                    | >                                                                                                    | Groupe                                                                                                   |                                                                                                    |  |   |
| Propriétés     msD5-ShadowPrincipalContainer       Aide     msD5-ShadowPrincipalContainer       Aide     msD5-ShadowPrincipalContainer       Bild     Matter       Bild     Matter       Bild     Docise partage       Bild     Docise partage                                                                                                    | Ac<br>Ex                                                                                                    | tualiser:<br>porter la liste                               |                                                                                                    | InetOrgPerson<br>msDS-KeyCrei<br>msDS-Resourc                                                            | fential<br>rePropertyList                                                                                                    |  |   |
| Aide msdmaging-PSPs<br>Aide Allard efficie d'attente MSMQ<br>By Milande Fra<br>By Ordinateurs<br>By Protected Us<br>Utilisateur<br>By Serveurs RA                                                                                                    | Pr                                                                                                    | opriétés                                                   |                                                                                                    | msDS-Shadow                                                                                              | PrincipalContainer                                                                                                    |  |   |
| Alias de file d'attente MSMQ     Imprimante     Monred Fa     Imprimante     Monred Fa     Imprimante     Monreade     Monreade | Ai                                                                                                    | de                                                         |                                                                                                    | mslmaging-P                                                                                              | ;Ps                                                                                                    |  |   |
| HB_Ordinateurs Utilisateur<br>HB_Protected UL vorsupe or sec                                                                                                    |                                                                                                    |                                                            | M2L<br>Mhamed Fra                                                                                                    | Alias de file d'<br>Imprimante                                                                           | attente MSMQ                                                                                                    |  |   |
| & thomas Sieu Utilisateur                                                                                                    |                                                                                                    |                                                            | Cordinateurs Propriétaires Protected Us Serveurs RA                                                                                         | Utilisateur<br>Dossier partag<br>Groupe de sec<br>Groupe de séc                                          | é la ce grou<br>Les memores ae ce grou<br>Les serveurs de ce group                                                                                                    |  |   |
| 段, Utilisateurs Groupe de séc Les membres qui ont un<br>段 Utilisateurs Groupe de séc Tous les utilisateurs du d                                                                                                    |                                                                                                    |                                                            | Thomas Sieu                                                                                                    | Groupe de séc<br>Groupe de séc                                                                           | Les membres qui ont un<br>Tous les utilisateurs du d                                                                                                    |  |   |

Il suffira donc de remplir les différents champs nécessaires à l'identification de l'utilisateur.

| vouvei objet - Utili | Isateur                                 |                                                                                                    |                                                                                                    | ^                                                                    |                                                                                                    |  |  |
|----------------------|-----------------------------------------|----------------------------------------------------------------------------------------------------|----------------------------------------------------------------------------------------------------|----------------------------------------------------------------------|----------------------------------------------------------------------------------------------------|--|--|
| 🤱 Créer da           | ans : M2L.local/Ut                      | sers                                                                                                    |                                                                                                    |                                                                      | ion                                                                                                    |  |  |
| Prénom :             | Jean                                    | Initia                                                                                                    | les ; JD                                                                                                    | ]                                                                    | d'utilisateur d'a<br>abres de ce grou                                                                                                    |  |  |
| Nom :                | Dupont                                  |                                                                                                    |                                                                                                    | 1                                                                    | tores de ce grou                                                                                                    |  |  |
| Nom complet :        | Jean JD. Dupo                           | ont                                                                                                    |                                                                                                    | 1                                                                    | ibres qui ont un                                                                                                    |  |  |
| Nom d'ouverture o    | de session de l'utilis                  | ateur :                                                                                                    |                                                                                                    |                                                                      | trateurs désigné<br>trateurs désigné                                                                                                    |  |  |
| jeandupont           |                                         | @M2Liocal                                                                                                    | ~                                                                                                    |                                                                      |                                                                                                    |  |  |
| Nom d'ouverture d    | de session de l'utilis                  | ateur (antérieur à Wi                                                                                                    | ndows 2000) :                                                                                                    |                                                                      | contrôleurs de                                                                                                    |  |  |
| M2L\                 |                                         | jeandupont                                                                                                    |                                                                                                    | 1                                                                    | abres de ce grou                                                                                                    |  |  |
|                      |                                         |                                                                                                    |                                                                                                    | -                                                                    | tbres de ce grou                                                                                                    |  |  |
|                      | (1) (1) (1) (1) (1) (1) (1) (1) (1) (1) | Groupe de r<br>Groupe de r<br>Invité<br>Invité du d<br>Martin<br>Martin<br>Propriétaires<br>Propriétaires<br>Protected Us<br>Serveurs RA<br>thomas Sieu<br>Utilisateurs | Sroupe de séc<br>Sroupe de séc<br>Utilisateur<br>Sroupe de séc<br>Utilisateur<br>Sroupe de séc<br>Sroupe de séc<br>Sroupe de séc<br>Sroupe de séc<br>Jtilisateur<br>Sroupe de séc<br>Sroupe de séc | Les mo<br>Compl<br>Tous le<br>Toutes<br>Les me<br>Les ser<br>Les ser | to de passe des<br>to de passe des<br>si outbisateur inv<br>si nivités du dom<br>les stations de tra<br>mbres de ce grou<br>mbres de ce grou<br>eurs de ce group<br>mbres qui ont un<br>subliateurs du d |  |  |
| _                    | >                                       |                                                                                                    | aroupe de secu                                                                                                    | rous it                                                              | e waanneeveed 2 MM Min                                                                                                    |  |  |

Il faudra aussi lui fournir un mot de passe dont le paramètre de modification sera imposé par l'administrateur. Mais qui peut être défini comme modifiable par l'utilisateur selon les critères définis par le service informatique.

L'ANSSI recommande un certain nombre de caractères ainsi qu'un mélange de majuscules, de minuscules, de chiffres et de caractères spéciaux pour les mots de passe pour sécuriser au maximum l'infrastructure.

|                             | Lioca/ users                                                                                                    | on                                                                                                    |       |
|-----------------------------|----------------------------------------------------------------------------------------------------|----------------------------------------------------------------------------------------------------|-------|
| Met de exerce :             | [                                                                                                    | d'utilisateur d'a                                                                                                    |       |
| mot de passe :              |                                                                                                    | ibres de ce grou                                                                                                    |       |
| Confirmer le mot de passe : | ••••••                                                                                                    | trateurs désigné                                                                                                    |       |
| L'utilisateur doit changer  | e mot de passe à la prochaine ouverture de session                                                                                                    | ibres qui ont un                                                                                                    |       |
| L'utilisateur ne peut pas d | hanger de mot de passe                                                                                                    | trateurs désigné                                                                                                    |       |
| Le mot de passe n'expire    | jamais                                                                                                    | outcors ousgites                                                                                                    |       |
| Le compte est désactivé     |                                                                                                    | contrôleurs de                                                                                                    |       |
| -                           |                                                                                                    | tbres de ce grou                                                                                                    |       |
|                             |                                                                                                    | bres de ce grou                                                                                                    |       |
|                             |                                                                                                    | des administrate                                                                                                    |       |
|                             | Preinsident Suivant > Annular                                                                                                    | ts DNS qui sont                                                                                                    |       |
|                             | Single Ser. Groupe de séc. Las m<br>Single Ser. Groupe de séc. Las m<br>Single Ser. Groupe de séc. Las m<br>Single Ser. Groupe de séc. Tous<br>Mamed Fra. Utilisateur<br>Softainateurs Groupe de séc. Las m<br>Softainateurs Groupe de séc. Las m<br>Softainateurs Groupe de séc. Las m<br>Softainateurs Groupe de séc. Les m<br>Sutimisateurs Groupe de séc. Les m<br>Sutimisateurs Groupe de séc. Tous | ocia de paíse des<br>ter d'utilisateur inv<br>les invités du dom<br>s les stations de tra<br>embres de ce grou<br>embres de ce grou<br>veurs de ce grou<br>embres qui ont un<br>les utilisateurs du d |       |
|                             | ,                                                                                                    |                                                                                                    | 16:26 |

Ainsi, il suffira simplement de compléter la création de l'utilisateur et nous pouvons constater ensuite son apparition dans la liste.

| Nouvel objet - Utilisateur                                                                                                    | 2                                                                                                    | ¢                                                                                                    |  |
|----------------------------------------------------------------------------------------------------|----------------------------------------------------------------------------------------------------|----------------------------------------------------------------------------------------------------|--|
| Créer dans : N                                                                                                    | M2L.local/Users                                                                                                    | on                                                                                                    |  |
| Quand vous cliquerez sur <sup>1</sup><br>Nom complet : Jean JD. D<br>Nom de connexion de l'uti<br>L'utilisateur doit changer d | Terminer, l'objet suivant sera créé :<br>Apont ^                                                                                                    | d'utilisateur d'a<br>hbres de ce grou<br>hbres de ce grou<br>trateurs désigné<br>hbres qui ont un<br>trateurs désigné<br>trateurs désigné |  |
|                                                                                                    | < Précédent Teminer Annuler                                                                                                    | contrôleurs de<br>bbres de ce grou<br>bbres de ce grou<br>bbres de ce grou<br>fes administrate<br>ts DNS qui sont                         |  |
|                                                                                                    | By Groupe de r Groupe de séc Les m     Groupe de r Groupe de séc Les m     Junvité Utilisateur Comp     Minvités du Groupe de séc Tous     MAL Groupe de séc     MMAnamed Fra Utilisateur | une de ce grou<br>ots de passe des<br>ots de passe des<br>te d'utilisateur inv<br>les invités du dom                                      |  |
|                                                                                                    | Ordinateurs Groupe de séc Toute<br>Propriétaires Groupe de séc Les m<br>Protected Us Groupe de séc Les m<br>Serveurs RA Groupe de séc Les se<br>thomas Sieu Utilisateur                   | s les stations de tra<br>iembres de ce grou<br>iembres de ce grou<br>riveurs de ce group                                                  |  |
|                                                                                                    | Utilisateurs Groupe de séc Les m     Utilisateurs Groupe de séc Tous                                                                                                    | embres qui ont un<br>les utilisateurs du d                                                                                                |  |
|                                                                                                    | I                                                                                                    |                                                                                                    |  |

| Utilisateurs et ordinateurs Active | Nom                                         | Tune          | Description                |  |  |
|------------------------------------|---------------------------------------------|---------------|----------------------------|--|--|
| Requétes enregistrées              | 3 Advision                                  | type          | Country distillation dis   |  |  |
| 第 M2L.local                        | Administrateur                              | Otilisateur   | Compte a utilisateur a a   |  |  |
| Builtin                            | Administrateurs cles                        | Groupe de sec | Les membres de ce grou     |  |  |
| Computers                          | Administrateurs cles Enterprise             | Groupe de sec | Les membres de ce grou     |  |  |
| > 📓 Domain Controllers             | Administrateurs de l'entreprise             | Groupe de séc | Administrateurs designe    |  |  |
| ForeignSecurityPrincipal:          | Administrateurs DHCP                        | Groupe de sec | Les membres qui ont un     |  |  |
| Managed Service Accour             | Administrateurs du schema                   | Groupe de séc | Administrateurs désigné    |  |  |
| 🔛 Users                            | Admins du domaine                           | Groupe de séc | Administrateurs désigné    |  |  |
|                                    | Compta                                      | Groupe de séc |                            |  |  |
|                                    | Contrôleurs de domaine                      | Groupe de séc | Tous les contrôleurs de    |  |  |
|                                    | Contrôleurs de domaine clonables            | Groupe de séc | Les membres de ce grou     |  |  |
|                                    | Contrôleurs de domaine d'entreprise e       | Groupe de séc | Les membres de ce grou     |  |  |
|                                    | Contrôleurs de domaine en lecture seule     | Groupe de séc | Les membres de ce grou     |  |  |
|                                    | Les Dos Admins                              | Groupe de séc | Groupe des administrate    |  |  |
|                                    | DnsUpdateProxy                              | Groupe de séc | Les clients DNS qui sont   |  |  |
|                                    | Editeurs de certificats                     | Groupe de séc | Les membres de ce grou     |  |  |
|                                    | Groupe de réplication dont le mot de p      | Groupe de séc | Les mots de passe des      |  |  |
|                                    | Groupe de réplication dont le mot de p      | Groupe de séc | Les mots de passe des      |  |  |
|                                    | 20 Invité                                   | Utilisateur   | Compte d'utilisateur inv   |  |  |
|                                    | Anvités du domaine                          | Groupe de séc | Tous les invités du dom    |  |  |
|                                    | 🜡 jean jd. dupont                           | Utilisateur   |                            |  |  |
|                                    | BE M2L                                      | Groupe de séc |                            |  |  |
|                                    | 🐁 Mhamed Frahlia                            | Utilisateur   |                            |  |  |
|                                    | 😤 Ordinateurs du domaine                    | Groupe de séc | Toutes les stations de tra |  |  |
|                                    | Repropriétaires créateurs de la stratégie d | Groupe de séc | Les membres de ce grou     |  |  |
|                                    | Reprotected Users                           | Groupe de séc | Les membres de ce grou     |  |  |
|                                    | Serveurs RAS et IAS                         | Groupe de séc | Les serveurs de ce group   |  |  |
|                                    | 😤 thomas Sieudat                            | Utilisateur   |                            |  |  |
|                                    | A Utilisateurs DHCP                         | Groupe de séc | Les membres qui ont un     |  |  |
|                                    | 😤 Utilisateurs du domaine                   | Groupe de séc | Tous les utilisateurs du d |  |  |
|                                    |                                             |               |                            |  |  |
|                                    |                                             |               |                            |  |  |
| >                                  |                                             |               |                            |  |  |

Afin d'ajouter un utilisateur à un groupe en particulier, nous faisons un clic droit sur son nom et nous rendons dans "propriétés".

| Utilisateurs et ordinateurs Active Nom |                                        | Туре                         | Description                |  |
|----------------------------------------|----------------------------------------|------------------------------|----------------------------|--|
| 🗧 Requétes enregistrées 🛛 🔍 Adr        | ministrateur                           | Utilicateur                  | Compte d'utilisateur d'a   |  |
| M2L.local                              | ministrateurs clés                     | Groupe de séc                | Les membres de ce grou     |  |
| Builtin & Adr                          | ninistrateure clér Enternrice          | Groupe de réc                | Les membres de ce grou     |  |
| Computers                              | ninis Copier                           | éc                           | Administrateurs désigné    |  |
| > Domain Controllers                   | ninis Ajouter à un groupe              | éc                           | Les membres qui ont un     |  |
| PoreignsecurityPrincipal:              | ninis Désactiver le compte             | éc                           | Administrateurs désigné    |  |
| Ilsers Accourt                         | nins Réinitialiser le mot de nas       | éc                           | Administrateurs désigné    |  |
| A Cor                                  | npta Déclassa                          | éc                           |                            |  |
| A Cor                                  | ntrôle                                 | éc                           | Tous les contrôleurs de    |  |
| A Cor                                  | trôle Ouvrir la page de demarra        | ige éc                       | Les membres de ce grou     |  |
| 趣。                                     | trôle Envoyer un message               | éc                           | Les membres de ce grou     |  |
| A Cor                                  | Toutes les tâches                      | > éc                         | Les membres de ce grou     |  |
| A Dns                                  | Adm                                    | éc                           | Groupe des administrate    |  |
| A Dns                                  | Upd Couper                             | éc                           | Les clients DNS qui sont   |  |
| Edit.                                  | eurs Supprimer                         | éc                           | Les membres de ce grou     |  |
| 4 Gro                                  | upe Renommer                           | éc                           | Les mots de passe des      |  |
| A Gro                                  | upe<br>Propriétés                      | éc                           | Les mots de passe des      |  |
| Envi                                   | té ropietes                            |                              | Compte d'utilisateur inv   |  |
| MS Invi                                | tés d Aide                             | éc                           | Tous les invités du dom    |  |
|                                        | n jd. dupont                           | otilisateur                  |                            |  |
| 25 M2                                  | L .                                    | Groupe de sec                |                            |  |
|                                        | amed Franiia                           | Otilisateur<br>Groupe de cés | Taudes las stations de tra |  |
|                                        | inaceurs du domaine                    | Groupe de sec                | Toutes les stations de tra |  |
| AD Pro                                 | prietaires createurs de la strategie d | Groupe de sec                | Les membres de ce grou     |  |
| AR Care                                | HOLE BAS at IAS                        | Groupe de séc                | Les represent de ce group  |  |
| 2 the                                  | mac Sieudat                            | Utilicateur                  | Les serveurs de Le group   |  |
| Alt Litil                              | isateurs DHCP                          | Groupe de séc                | Les membres qui ont un     |  |
| AR Util                                | isateurs du domaine                    | Groupe de séc                | Tous les utilisateurs du d |  |
| B Util                                 | isateurs du domaine                    | Groupe de séc                | Tous les utilisateurs du d |  |

Dans cette nouvelle fenêtre il faudra se rendre dans l'onglet "membre de" et de cliquer sur "Ajouter"

| Propriétés de : jean jd. dupont                                                                                                    | ?                   | ×               |
|----------------------------------------------------------------------------------------------------|---------------------|-----------------|
| Environnement Sessions Contrôle à distance Profil des services Bureau à dis<br>Général Adresse Compte Profil Téléphones Organisation Membre de  | tance<br>Appel      | COM+<br>entrant |
| Membre de :                                                                                                    |                     | _               |
| Nom Dossier Services de domaine Active Directory                                                                                                |                     |                 |
| Utilisateurs du do M2L.local/Users Ajouter Supprimer                                                                                            |                     |                 |
| Groupe principal : Utilisateurs du domaine                                                                                                    |                     |                 |
| Définir le groupe principal<br>li n'est pas utile de modifier le groupe principal,<br>disposez de clients Macintosh ou d'applications<br>POSIX. | sauf si v<br>compat | ous<br>tibles   |
| OK Annuler Appliquer                                                                                                    | F                   | lide            |

Une autre fenêtre s'ouvrira dans laquelle il suffit de chercher le nom du groupe que l'utilisateur doit rejoindre. Ici, nous avons créé un groupe "Compta" pour illustrer la marche à suivre

| Sélectionnez le type de cet objet :                             |                                                    |
|-----------------------------------------------------------------|----------------------------------------------------|
| des groupes ou Principaux de sécurité intégrés                  | Types d'objets                                     |
| À partir de cet emplacement :                                   |                                                    |
| M2L.local                                                       | Emplacements                                       |
| Entrez les noms des objets à sélectionner ( <u>exemples</u> ) : |                                                    |
| Compta                                                          | Types d'objets<br>Emplacements<br>Vérfier les noms |
|                                                                 |                                                    |
|                                                                 |                                                    |
| Avancé                                                          | OK Annuler                                         |

Ce groupe a été créé de la même manière qu'un utilisateur en choisissant "Groupe" cette fois-ci dans l'onglet User.

| Fichier Action Affichage ?                                                                                                    | 3 🖸 📑 🖬 t                                                                                                    | III 🙁 🐮 🗊 🍸 💆                                                                                                    | (k)                                                                                                    |                                                                                                    |  |    | _  |  |
|----------------------------------------------------------------------------------------------------|----------------------------------------------------------------------------------------------------|----------------------------------------------------------------------------------------------------|----------------------------------------------------------------------------------------------------|----------------------------------------------------------------------------------------------------|--|----|----|--|
| Uliitateurs et ordinateurs Active > Requétes enregistrées > Requétes enregistrées > Requétes enregistrées > Builtin Computers > Domain Controllers > Domain Controllers > Domain Controllers > Delégation de co Rechercher Nouveau Toutes les tiches | Administrateurs<br>Administrateurs<br>Administrateurs<br>Administrateurs<br>Administrateurs<br>Administrateurs<br>Administrateurs<br>Administrateurs<br>Administrateurs | ur<br>urs clés<br>urs clés Entreprise<br>urs du l'entreprise<br>urs du schéma<br>ormaine<br>de domaine<br>Ordinateur<br>Contact | Type<br>Utilisateur<br>Groupe de séc<br>Groupe de séc<br>Groupe de séc<br>Groupe de séc<br>Groupe de séc<br>Groupe de séc<br>Groupe de séc<br>Groupe de séc | Description<br>Compte d'utilisteur d'a<br>Les membres de ce grou<br>Administrateurs désigné<br>Les membres qui ont un<br>Administrateurs désigné<br>Administrateurs désigné<br>Les membres de ce grou<br>Les membres de ce grou |  |    |    |  |
| Affichage<br>Actualiser<br>Exporter la liste<br>Propriétés                                                                                                    | ><br>>                                                                                                    | Contact     Groupe     InetOrgPerson     msDS-KeyCredential     msDS-ResourceProper     msDS-ShadowPrincipu                     |                                                                                                    | Les membres de ce grou<br>Groupe des administrate<br>Les clients DNS qui sont<br>Les ments de ce grou<br>Les mots de passe des<br>Les mots de passe des                                                                         |  |    |    |  |
| Aide                                                                                                    | <ul> <li>Jean Ja. dup</li> <li>M2L</li> <li>Mhamed Fr</li> <li>Ordinateurs</li> <li>Propriétaire</li> </ul>                                                             | msImaging-PSPs<br>Alias de file d'attente l<br>Imprimante<br>Utilisateur<br>Dossier partagé                                     | ente MSMQ                                                                                                    | Toutes les stations de tra<br>Les membres de ce grou                                                                                                    |  |    |    |  |
| < >                                                                                                    | 整 Protected Users<br>思 Serveurs RAS et IAS<br>登 thomas Sieudat<br>思 Utilisateurs DHCP<br>覺 Utilisateurs du domaine                                                      |                                                                                                    | Groupe de séc<br>Groupe de séc<br>Utilisateur<br>Groupe de séc<br>Groupe de séc                                                                             | Les membres de ce grou<br>Les serveurs de ce group<br>Les membres qui ont un<br>Tous les utilisateurs du d                                                                                                    |  |    |    |  |
| Créer un nouvel objet                                                                                                    |                                                                                                    |                                                                                                    |                                                                                                    |                                                                                                    |  | 16 | 37 |  |

Et de la même manière que pour un utilisateur, une nouvelle fenêtre s'ouvre pour pouvoir créer ce groupe mais d'une façon plus simplifiée puisque seul le nom, l'étendue du groupe et son type sont demandés.

| N N  | Vouvel objet - Groupe                                     |               |                   | ×             |                            |      |   |
|------|-----------------------------------------------------------|---------------|-------------------|---------------|----------------------------|------|---|
| tili |                                                           |               |                   |               | Description                | <br> | _ |
|      | Créer dans : MZL.local/Users                              |               |                   | eur           | Compte d'utilisateur d'a   |      |   |
| 1    |                                                           |               |                   | de séc        | Les membres de ce grou     |      |   |
| -    |                                                           |               |                   | de séc        | Les membres de ce grou     |      |   |
|      | Nom du groupe :                                           |               |                   | e de séc      | Administrateurs désigné    |      |   |
|      | Compta                                                    |               |                   | e de séc      | Les membres qui ont un     |      |   |
|      |                                                           |               |                   | e de séc      | Administrateurs désigné    |      |   |
| 1    | Nom de groupe (antérieur                                  | r a Windows 2 | 2000):            | e de séc      | Administrateurs désigné    |      |   |
|      | Compta                                                    |               |                   | è de séc      |                            |      |   |
|      | Étendue du groupe                                         |               | Type de groupe    | e de séc      | Tous les contrôleurs de    |      |   |
|      | O Domaine local                                           |               | Sécurité          | e de sec      | Les membres de ce grou     |      |   |
|      | Globale                                                   |               |                   | e de sec      | Les membres de ce grou     |      |   |
|      |                                                           |               | Obstribution      | de sec        | Groupe der administrate    |      |   |
|      | Oniverselle                                               |               |                   | de séc        | Les clients DNS qui sont   |      |   |
|      |                                                           |               |                   | de séc        | Les membres de ce grou     |      |   |
| -    | OK Annu                                                   |               |                   | de séc        | Les mots de passe des      |      |   |
|      |                                                           |               |                   | uler de séc   | Les mots de passe des      |      |   |
| _    |                                                           | 🍓 Invité      |                   |               | Compte d'utilisateur inv   |      |   |
|      |                                                           | A Invités     | s du domaine      | Groupe de séc | Tous les invités du dom    |      |   |
|      |                                                           | 🕹 jean jo     | d. dupont         | Utilisateur   |                            |      |   |
|      |                                                           | A M2L         |                   | Groupe de séc |                            |      |   |
|      |                                                           | & Mham        | ned Frahlia       | Utilisateur   |                            |      |   |
|      |                                                           | R Ordina      | ateurs du domaine | Groupe de séc | Toutes les stations de tra |      |   |
|      | Propriétaires créateurs de la stratégie d Protected Users |               |                   | Groupe de séc | Les membres de ce grou     |      |   |
|      |                                                           |               |                   | Groupe de séc | Les membres de ce grou     |      |   |
|      |                                                           | Server        | urs RAS et IAS    | Groupe de séc | Les serveurs de ce group   |      |   |
|      |                                                           | thoma         | as Sieudat        | Utilisateur   |                            |      |   |
|      |                                                           | Utilisa       | teurs DHCP        | Groupe de séc | Les membres qui ont un     |      |   |
|      |                                                           | Utilisa       | teurs du domaine  | Groupe de sec | lous les utilisateurs du d |      |   |
|      |                                                           |               |                   |               |                            |      |   |
|      | >                                                         |               |                   |               |                            |      |   |
|      |                                                           |               |                   |               |                            |      | _ |

Après ces configurations, les utilisateurs pourront accéder à ces groupes depuis leurs sessions qu'ils peuvent ouvrir depuis n'importe quel ordinateur présent sur le réseau.

LAUGAUDIN Kim